# REVENUE COLLECTION RELEASE NOTES – JUNE 2014

This document explains new product enhancements added to the ADMINS Unified Community for Windows **Revenue Collection** application. The ADMINS Support staff installed these changes to your system on <u>June 21,</u> <u>2014</u>.

### **TABLE OF CONTENTS**

| 1. | BIL  | L PAYMENT SCREEN                                              | 2   |
|----|------|---------------------------------------------------------------|-----|
|    | 1.1. | In Process Payment Message                                    | 2   |
|    | 1.2. | Bill Notes / Tickler                                          | 2   |
| 2. | REF  | UNDS                                                          | 3   |
|    | 2.1. | Creating Vendors from Refund Process                          | 3   |
| 3. | ACC  | COUNTING CHANGES                                              | 3   |
|    | 3.1. | New Transaction Codes for Tax Title / Tax Deferral            | 3   |
|    | 3.2. | Note Includes Parcel#; Not Bill#                              | 5   |
|    | 3.2  | 2.1. Transaction Detail Report(s)                             | 5   |
|    | 3.2  | 2.2. Transaction Detail Screen(s)                             | 5   |
| 4. | REP  | PORTS                                                         | 6   |
|    | 4.1. | Calendar Year Payments                                        | 6   |
|    | 4.2. | Deferral / Tax Title Reports Library                          | 7   |
|    | 4.3. | Deferral / Tax Title Trial Balance                            | 7   |
|    | 4.4. | List of Stale Batches                                         | 8   |
|    | 4.5. | Treasury Receipt Turnover Reports                             | 9   |
| 5. | INT  | ERFACES/IMPORTS                                               | 10  |
|    | 5.1. | UNIBANK / BILLTRUST Daily Balance File                        | .10 |
|    | 5.1  | 1.1. Email Notice of File Location                            | .10 |
| 6. | TRE  | ASURY RECEIPTS IMPORT                                         | 12  |
|    | 6.1. | Import Error Report                                           | .12 |
|    | 6.2. | Cash Accounts Used on Imported Receipts                       | .12 |
|    | 6.3. | How is the Cash Account determined?                           | .13 |
| 7. | MU   | INICIPAL LIEN CERTIFICATE                                     | 15  |
|    | 7.1. | Interest Not Correct                                          | .15 |
| 8. | HEL  | P REFERENCE LIBRARY                                           | 16  |
|    | 8.1. | New or Updated Documentation                                  | .16 |
| 9. | APF  | PENDIX: EXAMPLES OF IMPORTED BATCHES                          | 17  |
|    | 9.1. | Imported Turnover with Cash Account# from BANK Code           | .17 |
|    | 9.2. | Imported Turnover with Cash Account# from Control by Account# | .18 |
|    | 9.3. | Imported Turnover with Cash Account# from Bill Category table | .20 |

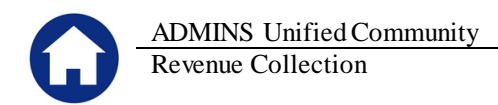

## 1. BILL PAYMENT SCREEN

### 1.1. In Process Payment Message

The bill payment screen has been modified to continuously display a "pending payment" message until the batch has been posted. Prior to the update, once a batch was submitted and/or transferred to another user, the pending payment notification would be removed.

| [AUC] 4132-Bill    | Payment [Mary]                |                    |               |                |               |                    |             |              |             |             |                   |  |
|--------------------|-------------------------------|--------------------|---------------|----------------|---------------|--------------------|-------------|--------------|-------------|-------------|-------------------|--|
| File Edit Ledgers  | Purchase Orders Acc           | ounts Payable      | e Fixed Assel | s Human Resou  | rces Budget ( | collections Tax    | Motor Excis | e System Hel | р           |             |                   |  |
| <u>B</u> 🙆 🖻 🕨     | (+ + н 🎬                      | 🏐 🔍 🗉              | <b>2</b> 🔒    |                |               |                    |             |              |             |             |                   |  |
|                    |                               |                    |               |                |               |                    |             |              |             |             |                   |  |
| 1                  | 2014 Real Estate Bill Payment |                    |               |                |               |                    |             |              |             |             |                   |  |
| Goto               | 2 Bil# 00251                  | 0-00               | Ye            | ar 2014        | X Search      |                    | Ter         | ndered Cas   | h Back      | Applied     | Total             |  |
| Actions            | 3 Owner BROWN                 | , GEORGE           | W             |                |               | Cas                | h-Coin      |              |             |             |                   |  |
|                    | 4 Location 395 C              | AROLINE D          | R 00000       |                |               | Cash               | I-Paper     |              |             | 1000.00     |                   |  |
|                    | 6 Parcel 0034                 | -0046              | -0000         |                |               | 0                  | ther        |              |             | 1000.00     |                   |  |
|                    |                               | -                  |               |                |               | . —                |             |              |             |             |                   |  |
|                    | Bil <u>P</u> ayment           | Detail Pa          | yment 1       | ransactions    | Q Trx Summary | / <u>0</u> Attachr | ment (2)    | Z MLCs (2)   | Y Parcel/Ac | t Notes I B | ill Notes-Tickler |  |
|                    | [                             | Charge             | Deduction     | Abatement      | Interest      | Net Bill           | Paid        | Refund       | Adjust      | Balance     | 8 Aply 9 AplAlt   |  |
|                    |                               | F44.44             |               |                |               | 544.44             | 544.44      |              |             |             |                   |  |
| Bill Type          | Q2                            | 514.41<br>514 41   |               |                | 42.23         | 514.41<br>556.64   | 514.41      |              |             | 556 64      | 556 64            |  |
| Ponvint Bill       | Q3                            | 983,02             | 500,00        |                | 22,60         | 505,62             |             |              |             | 505,62      | 437,25            |  |
|                    | Q4                            | 988,02             | 500,00        |                | 6,11          | 494.13             |             |              |             | 494,13      | 6.11              |  |
| Email Bill         |                               |                    |               |                |               |                    |             |              |             |             |                   |  |
| Valigate           | Bill Totals                   | 2999,86            | 1000,00       |                | 70,94         | 2070,80            | 514.41      |              |             | 1556.39     | 556,39 Bal        |  |
| Receipt            | Owner of Record               |                    |               | Curre          | nt Owner      |                    |             |              |             | Infor       | mational Views    |  |
| Tooobr             | BROWN, GEORGE M               | 1                  |               | BROWN          | , GEORGE W    |                    |             |              |             | _           | Bill Detail       |  |
| Parcel OutsBal     | 395 CAROLINE DE               | ік<br>? – Р. П. ВО | X 92          | BRUMP<br>395 C | AROLINE DR –  | P 0 180X 93        | ~           |              |             | _           | Sales History     |  |
| Counter receipt    | BELLINGHAM, MA                | 02019-000          | 0             | BELLI          | NGHAM, MA 02  | 019-0000           | -           |              |             |             | <u>I</u> ax Rates |  |
| Counter receipt    |                               |                    |               |                |               |                    |             |              |             | e           | I Pending Prnts   |  |
| Goto <u>B</u> atch |                               |                    |               |                |               |                    |             |              |             | - P         | Reports           |  |
| Concel Dourport    |                               |                    |               |                |               |                    |             |              |             | _           |                   |  |
| Sauce Payment      |                               |                    |               |                |               |                    |             |              |             |             |                   |  |
|                    |                               |                    |               |                |               |                    |             |              |             |             |                   |  |
|                    | CY DELL                       |                    |               |                |               |                    |             |              |             |             |                   |  |
|                    |                               |                    |               |                | PerDie        | em .57             | [.5679]     | Amount Du    | e           | Demand Due  | 03-Jun-2014       |  |
|                    | Payment Pending               | by MARY            |               |                | Paym          | ent Date 03-       | -Jun-2014   | \$ 1,556.39  |             | Grace Until | 07-Jun-2014       |  |
|                    | 1                             |                    |               |                | Allow         | overpayment        | V           |              |             |             |                   |  |

[ADM-AUC-RC-8227]

## **1.2.** Bill Notes / Tickler

The tab was enhanced to indicate the number of notes or tickler messages that have been entered for the selected Bill.

| 2013 Real Estate                                                                                                    | Bill Payment                        | Inqui                              | ry               |             |                      |
|----------------------------------------------------------------------------------------------------|-------------------------------------|------------------------------------|------------------|-------------|----------------------|
| 2 Bill         201002=00         Year         2013           3 Owner         DIN4POLI MICH4EL J & MICHE         4Locaton         8 GRANITE ST         5           4 Account         0002         -0002         -0000         6           8 Parcel         0002         -0000         -0000         -                                                                                                    | X Search<br>Cash-Pa<br>Chec<br>Othe | Tendered Ca                        | ash Back         | Applied     | Total                |
| Bill Payment Detail Payment Transactions                                                                                                    | Q Trx Summary Q Atta                | chments Z MLCs                     | (2) <u>Y</u> Par | cel/Acct es | I Bill Notes/Tickler |
| anno 1 Dofono                                                                                                    |                                     |                                    |                  |             |                      |
| 2013 Real Estate                                                                                                    | Bill Payment                        | Inqui                              | rv               |             |                      |
| 2013 Real Estate           2 till         0000/2-00         Year         2013           30/mer         DitN+POLI MICH+EL J & MICHE         3         MICHE         4         4         4         4         4         4         4         4         4         4         4         4         4         4         4         4         4         4         4         4         4         4         4         4         4         4         4         4         4         4         4         4         4         4         4         4         4         4         4         4         4         4         4         4         4         4         4         4         4         4         4         4         4         4         4         4         4         4         4         4         4         4         4         4         4         4         4         4         4         4         4         4         4         4         4         4         4         4         4         4         4         4         4         4         4         4         4         4         4 | Bill Payment                        | Inqui<br>Tendered C:<br>per  <br>k | ry<br>ash Back   | Applied     | Total                |

Figure 2 After

[ADM-AUC-RC-8222]

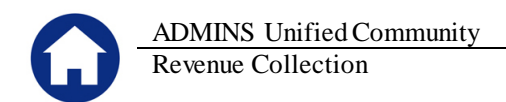

## 2. REFUNDS

## **2.1.** Creating Vendors from Refund Process

Modified the refund process to stamp the vendor record indicating that it was created automatically via the AUC Refunds from Collections operation.

| Enter Vendors                                                                     |                  |
|-----------------------------------------------------------------------------------|------------------|
| Vendor D22256 ESTRADA, EMANUEL + ANNE MARIE Collections Refu                      | und Vendor       |
| 1 Name/Address         2 Addresses         3 Classification         4 Attachments | <u>8</u> Items   |
| Restrict Access To O Town O School @ Both                                         | Authorized Repre |
| Bank Code                                                                         | Name             |
| ABA# 0000-0000-0 Prenote Not Active                                               |                  |
| Bank Ascount Type                                                                 | Phone# (000) (   |
| Contomer# Created via REFUNDS by THERESA                                          |                  |
| HR ACH Tax Fayment Type C. Federal C. State © None                                | Dhan att Kooo    |
|                                                                                   | -   Phone# (000) |

[ADM-AUC-RC-8226]

## 3. ACCOUNTING CHANGES

## **3.1.** New Transaction Codes for Tax Title / Tax Deferral

Modified the Tax Title and Deferral modules to use new transaction codes on entries being posted to the General and Subsidiary ledgers. The new transaction codes are:

- TT12 Tax Title payment (full and partial)
- TT13 Tax Title adjustment (includes refunds)
- TT14 Tax Deferral payment (full & partial)
- TT15 Tax Deferral adjustment (includes refunds)

| Showing Al                                               | Transa                                  | Prior to this update,<br>payments were coded as                 |  |
|----------------------------------------------------------|-----------------------------------------|-----------------------------------------------------------------|--|
| Actions<br>FY Account Nu<br>2014 1000-000-0<br>TAX LIENS | mber<br>0000-000-00-12400<br>RECEIVABLE | RC01's and co-mingled<br>with payments to other<br>receivables. |  |
| B Excel     Date     1 Account                           | 2 Posting#                              | 3 User Batch 4 Reference# 5 Trx Date                            |  |
| Irx Date Reference# Line GL#                             | TrxCode User # Posting#                 | Amount Type Display - Notes                                     |  |
| 10-Apr-2014 1029894 25<br>10-Apr-2014 103600 25          | RC01 418 8843091                        | 24.60 CR TI Payment Bill# 001036-00                             |  |

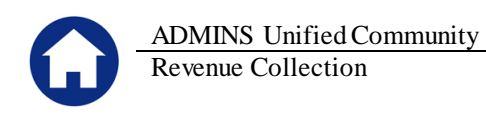

| [AUC]     | 1116-F | Post GL Transa | actions [Mary]    |                       |              |                 |                |                    |                   |          |        |        |        |            |
|-----------|--------|----------------|-------------------|-----------------------|--------------|-----------------|----------------|--------------------|-------------------|----------|--------|--------|--------|------------|
| File Edit | Ledge  | rs Purchase O  | rders Accounts Pa | yable Fixed Assets I  | Human Resour | ces Budget Coll | ections Tax Mo | otor Excise System | m Help            |          |        |        |        |            |
| <b>B</b>  | 8      | HI + + I       | м 🕊 🐃 🔍           | . 🖬 🔒                 |              |                 |                |                    |                   |          |        |        |        |            |
|           |        |                |                   |                       |              |                 |                |                    |                   |          |        |        |        |            |
|           |        |                |                   |                       | Pr           | st GL Tran      | sactions       |                    |                   |          |        |        |        |            |
| Goto      |        |                |                   |                       |              | 500 O E 1100    | 0000000        |                    |                   |          |        |        |        |            |
|           |        |                |                   |                       |              |                 |                |                    |                   |          |        |        |        |            |
| Actio     | ns     |                | 1 Select All      | 2 Deselect A          | <u> </u>     | 3 Edit List     | 4 Post to G    | L                  |                   |          |        |        |        |            |
|           |        |                |                   |                       |              |                 |                |                    |                   |          |        |        |        |            |
|           | Year   | GL Batch       | Original Bal      | Debits                | Credits      | Adjustments     | Encumbrance    | Entered By         | Type              | Details  | Locked | Bv     |        |            |
|           |        |                |                   |                       |              | ,.              |                | ,                  | - 71              |          |        |        |        |            |
| E         | 2015   | 8843089        |                   | 900.00                | 900.00       |                 | -900.00        | ANTHEA             | PO Liquidation    | Lines    |        |        |        |            |
| Г         | 2015   | 8843007        |                   | 900.00                | 900,000      | 900.00          | 900,000        | ANTHEA             | PO Roll Over to I | Lines    |        |        |        |            |
|           | 2014   | 8843210        |                   | 52090.67              | 79001,53     |                 |                | MARY               | Tax Title Payment | L Lines  | _      |        |        |            |
| <b>P</b>  | 2014   | 8843207        |                   | 12000,00              | 24000,00     |                 |                | MARY               | Tax Title Rument  | Lines    | _      |        |        |            |
| ¥         | 2014   | 8843205        |                   | 9105.04               | 9105.04      |                 |                |                    | Reversal of N     | Lines    |        | _      |        |            |
| - H       | 2014   | 0047100        | Line I            | Detail for General Le | dger Batch 8 | ,843,210        |                |                    |                   | <u> </u> |        |        |        | ×          |
| 1 E.      | 2014   | 8843195        | UserB             | ch# Ref#              | Line GL      | Ln TrxDate      | Account.       |                    |                   |          | Amoun  | GLCode | ype Su | JoT gg Tof |
| E E       | 2014   | 8843194        | 457               | 1536594               | 22           | 1 04-Jun-2014   | 1000-000-00    | 00-000-00-00-      | -10400            |          | 2431.9 | TT 12  | R      |            |
| Ē.        | 2014   | 8843192        | 457               | 1536594               | 23           | 1 04-Jun-2014   | 1000-000-00    | 00-000-00-00-      | 41420             |          | 2431.9 | TT12   | R      |            |
| <b>—</b>  | 2014   | 8843191        | 457               | 1536594               | 24           | 1 04-Jun-2014   | 1000-000-00    | 00-000-00-00-      | 26750             |          | 2431.9 | TT 12  | R      | _          |
| E.        | 2014   | 8843190        | 457               | 1536594               | 25           | 1 04-Jun-2014   | 1000-000-00    | 00-000-00-00-      | -12400            |          | 2431.9 | 1112   | R      |            |
|           | 2014   | 8843188        | 457               | 1536594               | 32           | 5 04-Jun-2014   | 1000-000-00    | 00-000-00-00-      | -10400            |          | 245.0  | TT 12  | P      |            |
| <u> </u>  | 2014   | 8843187        | 457               | 1536594               | 34           | 5 04-Jun-2014   | 1000-000-00    | 00-000-00-00-      | -26750            |          | 249.8  | TT 12  | R      |            |
|           | 2014   | 8843186        | 457               | 1536594               | 35           | 5 04-Jun-2014   | 1000-000-00    | 00-000-00-00-      | 12400             |          | 249.8  | TT 12  | R      |            |
| - H       | 2014   | 8843184        | 457               | 1536594               | 42           | 7 04-Jun-2014   | 1000-000-00    | 00-000-00-00-      | 10400             |          | 464.7  | TT 12  | R      |            |
| - H       | 2014   | 8843180        | 457               | 1536594               | 43           | 7 04-Jun-2014   | 1000-000-00    | 00-000-00-00-      | -41420            |          | 464.7  | TT 12  | R      |            |
| H H       | 2014   | 0043177        | 457               | 1536594               | 44           | 7 04-Jun-2014   | 1000-000-00    | 00-000-00-00-      | -26750            |          | 464.7  | TT 12  | R      |            |
| E E       | 2014   | 8843172        | 457               | 1536594               | 40           | 9 04-Jun-2014   | 1000-000-00    | 00-000-00-00-      | -12400            |          | 464.7  | TT 12  | R D    |            |
| E E       | 2014   | BB43170        | 457               | 1536594               | 53           | 9 04-Jun-2016   | 1000-000-00    | 00-000-00-00-      | -41420            |          | 168.0  | TT 12  | R      |            |
| E.        | 2014   | 8843169        | 457               | 1536594               | 54           | 9 04-Jun-2014   | 1000-000-00    | 00-000-00-00-      | -26750            |          | 168.0  | TT 12  | R      |            |
|           |        |                | 457               | 1536594               | 55           | 9 04-Jun-2014   | 1000-000-00    | 00-000-00-00-      | 12400             |          | 168.0  | TT 12  | R      | •          |
|           |        |                |                   |                       |              |                 |                |                    | ov 1 -            | 1.       | · ·    |        |        | 1 E-4      |
|           |        |                |                   |                       |              |                 |                |                    | UK                |          | Search | L      | Hel    | P Eor      |
|           |        |                |                   |                       |              |                 |                |                    |                   |          |        |        |        |            |

These codes are applied when entries are Posted to Bill Types 15 (Tax Deferral) and 70 (Tax Title). The following procedures have been updated:

- Post Payments
- Post Redemptions
- Post Adjustments

If you wish to run a transaction detail report to reconcile postings for a certain type of transaction, you may now select from various GL Transaction codes available.

| EAUCJ 1502-Tran     | saction Detail Report | : w/Notes [N |            |         |               |            |                          |               |                 |          |
|---------------------|-----------------------|--------------|------------|---------|---------------|------------|--------------------------|---------------|-----------------|----------|
| File Edit Ledgers I | Purchase Orders Accou | unts Payable | Fixed Asse | ets Hun | nan Resources | Budget     | Collections <sup>-</sup> | Fax Motor Exc | ise System Help |          |
| 🗈 🔂 🖨 нч            | 🔶 🔸 🛏 🥰 🎬             | 🔍 📼          |            |         |               |            |                          |               |                 |          |
|                     |                       |              |            |         |               |            |                          |               |                 |          |
|                     | 1630                  |              |            | Т       | ransactio     | on Det     | ail Repo                 | ort w/Note    | s               |          |
| Goto                |                       |              |            |         |               |            | •                        |               |                 |          |
|                     | Poport Title          | Tana         | nation D   |         | · /blat aa    |            |                          |               | _               |          |
| Actions             | Report file           | ji nans      | accion De  | starr   | J/HUCES       |            |                          |               |                 |          |
|                     |                       | FY 2014      | To 2014    | -       | Start Date    | 01-Jul-    | 2013                     | End Date      | 30-Jun-2014     |          |
|                     |                       |              |            |         |               |            |                          |               |                 |          |
|                     |                       |              |            |         |               |            |                          |               |                 |          |
|                     | 1 Selecti             | on Criteria  |            |         |               | 2          | Totals By                |               |                 |          |
|                     | Element               | From         | To –       | Gro     | ир Тур        | )e         | Category                 | Sub-Class     | Acco            | unt Type |
| 3 Run Report        | Fund                  | 0000         | 0000       |         |               |            | 1                        |               |                 | l cont   |
|                     | Department            | 000          | 000        |         | GL Transa     | action Cod | les                      |               |                 | ×        |
| 4 Cloor All         | Function              | 0000         | 0000       |         | Code Desc     | ription    |                          |               | Stat            | us Tof   |
| 4 Clear All         | Program               | 000          | 000        |         | RC13 Defe     | rral Fee   | s                        |               | RC              |          |
|                     | Location              | 00           | 00         |         | RE01 Real     | Estate     | Billing                  |               | RE              |          |
|                     | Year                  | 00           | 00         |         | RE02 R/0/9    | S Billir   | ng                       |               | RE              |          |
|                     | Object Bernent        | 00000        | 00000      |         | RE03 Real     | Estate     | Deduction                |               | RE              |          |
|                     |                       |              |            |         | RE04 Real     | Estate     | Demands                  |               | RE              |          |
|                     |                       |              |            |         | RE09 Real     | Estate     | Adjustmen                | ts            | RE              |          |
|                     |                       |              |            |         | TT01 Tax 1    | Title      |                          |               | TT              |          |
|                     |                       |              |            |         | TT04 Addit    | tional F   | ees                      |               | TT              |          |
|                     |                       |              |            |         | TT08 Subse    | equent T   | 「ax Title                |               | TT              |          |
|                     |                       |              |            |         | TT09 Revei    | rsal of    | Tax Takin                | g             | TT              |          |
|                     |                       |              |            |         | TT11 Defe     | rred Tax   | <                        |               | TT              | er       |
|                     |                       |              |            |         | TT12 Tax '    | Title Pa   | ayments                  |               | TT              |          |
|                     |                       |              |            |         | TT13 Tax      | Title Ac   | djustmment:              | s             | TT              |          |
|                     | Select Only I         | Posted Histo | orv Record | s With  | TT14 Defe     | rral Pay   | yments                   |               | TT              | c        |
|                     | Posted Date           |              | -   /      |         | UT04 UE1      | rral Hdj   | justments                |               | 11              |          |
|                     | Journal#              |              |            |         | pBUI Util:    | ity Bill   | ung                      |               | UB              | <b>_</b> |
|                     | и лиаг туре           |              |            |         |               | ок         | Find S                   | earch Ca      | ncel Help       | Eof      |
|                     | GLCode                |              |            |         |               |            |                          |               |                 |          |
|                     | obe 01 Code           |              |            |         | PO#           |            |                          |               | COA Code 5      | c        |

[ADM-AUC-RC-8218]

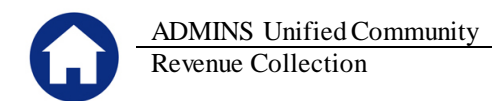

## 3.2. Note Includes Parcel#; Not Bill#

### **3.2.1.** Transaction Detail Report(s)

Modified the Transaction Detail Reports to display the Parcel#; not Bill# for Tax Title and Tax Deferral transactions. There may be multiple bill numbers for an account but only one parcel per Tax Title or Tax Deferral account.

|          | GL_Trxn_Detail_with_VenNote_THERESA[1].xml - Microsoft Excel                     |             |          |               |              |          |          |                              |  |  |
|----------|----------------------------------------------------------------------------------|-------------|----------|---------------|--------------|----------|----------|------------------------------|--|--|
| out For  | Formulas Data Review View 🗢 😗 🗆 g                                                |             |          |               |              |          |          |                              |  |  |
| 2014     |                                                                                  |             |          |               |              |          |          |                              |  |  |
| E        | F                                                                                | G           | Н        | 1             | J            | K        | L        | N                            |  |  |
| GL Post# | <u>User Batch</u>                                                                | Approp/Open | Debit    | <u>Credit</u> | Encumbrances | Balance  | Vendor 🥖 | Notes                        |  |  |
| 8843119  | 432                                                                              | 0.00        | 1,000.00 | 0.00          | 0.00         | 1,000.00 |          | TT Pmt Par: 0013 -009A -0000 |  |  |
| 8843107  | 13107 426 0.00 119.12 0.00 0.00 0.00 1,000.00 119.12 120.00 0.00 1,000.00 119.12 |             |          |               |              |          |          |                              |  |  |

The updated reports are those on this menu that display the NOTES field:

| ===[AUC] 1591-Ledger Trans   | action History Reports [Mary]                                               |            |           |
|------------------------------|-----------------------------------------------------------------------------|------------|-----------|
| File Edit Ledgers Purchase ( | Orders Accounts Payable Fixed Assets Human Resources Budget Collections Tax | : Motor Ex | cise Syst |
| <b>B B B H</b> + →           | ₩ <u>₩</u> ₩ <u></u>                                                        |            |           |
| <u>G</u> oto                 | Ledger Transaction History                                                  | y Repo     | orts      |
| ( ctions                     | Report Name                                                                 |            |           |
| Actions                      | 1630-Transaction Detail Report w/Notes                                      | Sample     | Run       |
|                              | 1632-Transaction Detail Report w/Vendor                                     | Sample     | Run       |
|                              | 1639-Transaction Detail Report w/Notes & Vendor                             | Sample     | Run       |
|                              | 1629-Transaction Detail - Debits/Credits Only                               | Sample     | Run       |
| Report Categories            | 1631-Transaction Detail - Debit/Credit - No Approp Roll Txns                | Sample     | Run       |
|                              | 1626-Transaction Detail - Debits/Credits (w/ Check#)                        | Sample     | Run       |
| 2 Transaction History        | 1633-Transaction Detail Report - Interfund Transfers                        | Sample     | Run       |
| 3 Month to Date              | 1634-Transaction Detail w/ Running Balances                                 | Sample     | Run       |
| 4 Other                      | 1635-Transaction History (Summary)                                          | Sample     | Run       |
|                              | 1667-Transaction Summary (No Appropr Roll Fwd)                              | Sample     | Run       |
|                              | 1636-Transaction Summary (for POs or Vouchers)                              | Sample     | Run       |
|                              | 1540-Transactions affecting a prior period                                  | Sample     | Run       |

[ADM-AUC-RC-8218]

## 3.2.2. Transaction Detail Screen(s)

Modified the Transaction Detail screens to display the Parcel#; not Bill# for Tax Title and Tax Deferral transactions. There may be multiple bill numbers for an account but only one parcel per Tax Title or Tax Deferral account.

| <u>G</u> oto                                                          | Showing A  | AI.                  |                                |                                      |                        | Tran     | isaction History    | '                |                                           |                                                                   |                 |                                                  |   |
|-----------------------------------------------------------------------|------------|----------------------|--------------------------------|--------------------------------------|------------------------|----------|---------------------|------------------|-------------------------------------------|-------------------------------------------------------------------|-----------------|--------------------------------------------------|---|
| Actio <u>n</u> s                                                      | FY         | Acco<br>1000<br>CASH | unt Nurr<br>-000-00<br>, UNRES | <b>Iber</b><br>000-000-0<br>STRICTED | 0-00-10400<br>CHECKING |          |                     | T<br>S<br>S<br>F | Type<br>Sub-Type<br>Status<br>Fund Status | Asset <u>000 Ba</u><br>Control <u>K</u> PO Ba<br>Active<br>Active |                 | <u>0</u> PO Balances<br><u>K</u> PO Balance as O | f |
| <u>7</u> Acct Bal Inquiry<br><u>8</u> Excel<br><u>9</u> Excel by Date |            | <u>1</u> Acco        | unt                            |                                      | 2 Posting#             | ]        | <u>3</u> User Batch |                  | 4 Reference                               | ce#                                                               | <u>5</u> Trx Da | te                                               |   |
| Trx Date                                                              | Reference# | Line                 | GL#                            | TrxCode                              | User Bat#              | Posting# | Amount 1            | уре              |                                           | Disp                                                              | lay - Notes     |                                                  |   |
| 13-Apr-2014                                                           | 1529898    | 102                  | 40                             | TT12                                 | 430                    | 8843115  | 489,9,              | DR               | TT Payment                                | t Parcel 0014                                                     | -0149           | -0000                                            |   |
| 13-Apr-2014                                                           | 1529898    | 113                  | 40                             | TT12                                 | 430                    | 8843115  | 510,02              | no               | IT Payment                                | t Parcel 0014                                                     | -0149           | -0000                                            |   |
| 13-Apr-2014                                                           | 1529899    | 22                   | 1                              | TT14                                 | 430                    | 8843115  | 675,93              | DR               | Deferrar ,                                | age of the second                                                 | 0000            | 1010                                             |   |
| 13-Apr-2014                                                           | 1529899    | 32                   | 40                             | TT14                                 | 430                    | 8843115  | 2,67                | DR               | Deferral F                                | Payment Parcel                                                    | 0009            | -0016                                            |   |
| 13-Apr-2014                                                           | 1529899    | 43                   | 1                              | TT14                                 | 430                    | 8843115  | 1387,62             | DR               | Deferral F                                | Payment Parcel                                                    | 0009            | -0016                                            |   |
| 13-Apr-2014                                                           | 1529899    | 53                   | 40                             | TT14                                 | 430                    | 8843115  | 5,47                | DR               | Deferral F                                | Payment Parcel                                                    | 0009            | -0016                                            |   |
| 13-Apr-2014                                                           | 1529899    | 64                   | 1                              | TT14                                 | 430                    | 8843115  | 850,58              | DR               | Deferral F                                | Payment Parcel                                                    | 0009            | -0016                                            |   |

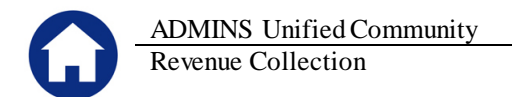

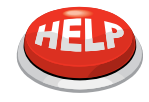

#### DOES NOT APPLY TO PREVIOUSLY POSTED TRANSACTIONS

Existing transactions performed prior to the software update will retain the notes with the bill number as originally written. Only transactions performed after the software update will have the parcel number applied.

[ADM-AUC-RC-8218]

## 4. **REPORTS**

## 4.1. Calendar Year Payments

Modified the calendar year payments report to separate out interest payments from payments against principal and other charges.

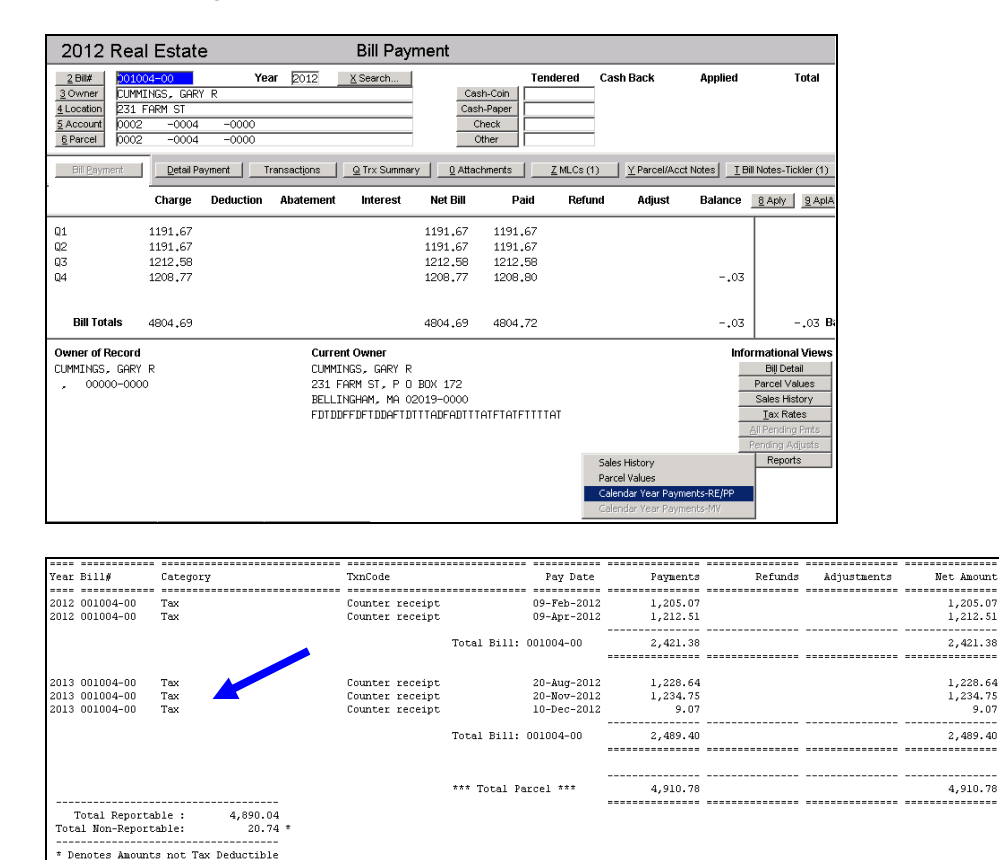

**Figure 3 Before** 

|                                   | ADMINS Uni                     | fied Com        | munity                                    |          |         |             |            | Release Notes – Version 5.1 |
|-----------------------------------|--------------------------------|-----------------|-------------------------------------------|----------|---------|-------------|------------|-----------------------------|
| U                                 | Revenue Colle                  | ection          |                                           |          |         |             |            | June 2014                   |
|                                   | -                              |                 |                                           |          |         |             |            |                             |
| ear Bill#                         | Lategory                       | TxnUode         | Pay Date                                  | Payments | Refunds | Adjustments | Net Amount |                             |
| 012 001004-00<br>012 001004-00    | Tax<br>Tay Interest            | Counter receipt | 09-Feb-2012<br>09-Feb-2012                | 1,205.07 |         |             | 1,205.07   |                             |
| 012 001004-00<br>012 001004-00    | Tax<br>Tax Interest            | Counter receipt | 09-Apr-2012<br>09-Apr-2012                | 1,212.51 |         |             | 1,212.51   |                             |
|                                   |                                | *               | Total Bill: 001004-00                     | 2,421.38 |         |             | 2,421.38   |                             |
|                                   |                                | -               |                                           |          |         |             |            |                             |
| 013 001004-00                     | Tax<br>Tay Tabana              | Counter receipt | 20-Aug-2012                               | 1,228.64 |         |             | 1,228.64   |                             |
| 013 001004-00                     | Tax Interest                   | Counter receipt | 20-Mug-2012<br>20-Nov-2012<br>20 Nov-2012 | 1,234.75 |         |             | 1,234.75   |                             |
| 013 001004-00                     | Tax Incerest                   | Counter receipt | 10-Dec-2012                               | 9.20     |         |             | 9.20 "     |                             |
| 013 001004-00                     | Tax Interest                   | Counter receipt | 10-Dec-2012                               | .07      |         |             | .07 *      |                             |
|                                   |                                |                 | Total Bill: 001004-00                     | 2,489.40 |         |             | 2,489.40   |                             |
|                                   |                                |                 |                                           |          |         |             |            |                             |
|                                   |                                |                 | *** Total Parcel ***                      | 4,910.78 |         |             | 4,910.78   |                             |
| Total Reports<br>Total Non-Report | ble: 4,890.04<br>able: 20.74 * |                 |                                           |          |         |             |            |                             |
| * Denotes Amount                  | s not Tax Deductible           |                 |                                           |          |         |             |            |                             |

Figure 4 After

[ADM-AUC-RC-8221]

## 4.2. Deferral / Tax Title Reports Library

Added a new section to the Collections > Reports Library to store Tax Deferral and Tax Title report offerings.

| 🚥 [AUC] 4963-Report Librar   | y Tax Title / Deferral [Mary]                                              |            |           |
|------------------------------|----------------------------------------------------------------------------|------------|-----------|
| File Edit Ledgers Purchase C | Orders Accounts Payable Fixed Assets Human Resources Budget Collections Ta | × Motor Ex | cise Syst |
|                              | » 🎢 🖓 🖃 🔒                                                                  |            |           |
| Goto                         | Report Library Tax Title / I                                               | Deferra    | I         |
| Actions                      | Report Name                                                                |            |           |
| Actions                      | 11368-Tax Title - As Of a Date                                             | Sample     | Run       |
|                              | 11383-Tax Title Balances as of (Trial Balance)                             | Sample     | Run       |
|                              | 4824-Deferral - As Of a Date                                               | Sample     | Run       |
|                              | 4826-Deferral Balances as of (Trial Balance)                               | Sample     | Run       |
| Report Categories            | 5991-Deferral Form 410                                                     | Sample     | Run       |
| 1 Collection Reports         | 11401-Tax Title Transaction History List                                   | Sample     | Run       |
| 2 Transaction Reports        | 11402-Tax Title Transaction Summary                                        | Sample     | Run       |
| 3 Other Reports              | 11403-Continue Municipal Lien Form 291                                     | Sample     | Run       |
| 4 TT / Deferral Reports      | 5914-Tax Taking Form 410                                                   | Sample     | Run       |
|                              |                                                                            | Sample     | Run       |
|                              | 5224-TT - Possible Candidates and Exclusions                               | Sample     | Run       |
|                              | 5815-Parcels by Tax Title Type                                             | Sample     | Run       |
|                              | 5223-Parcel Flag Edit List                                                 | Sample     | Run       |

[ADM-AUC-RC-8229]

#### Deferral / Tax Title Trial Balance 4.3.

Modified the Trial Balance report to add a new section at the end of the report that will summarize all categories across all years.

Release Notes – Version 5.1 June 2014

ADMINS Unified Community Revenue Collection

| 1383-TTTRNHIS_BYCAT_ASOF.REP             | Printed 03 | -Jun-2014 at 17: | :04:09 by MARY<br>Town of . | ADMINS  |            |            |  |  |
|------------------------------------------|------------|------------------|-----------------------------|---------|------------|------------|--|--|
| Tax Title Balances as of (Trial Balance) |            |                  |                             |         |            |            |  |  |
| ill Type: 70 Tax Title                   |            | as               | s of 12312013               |         |            |            |  |  |
|                                          |            |                  |                             |         |            |            |  |  |
| ategory                                  | Charges    | Abate/Deduct     | Adj-Oth                     | Refunds | Payments   | Balance    |  |  |
|                                          |            |                  |                             |         |            |            |  |  |
| ** Total *** Bill Year: 2012             | 348187.27  |                  |                             |         | 91118.17   | 257069.10  |  |  |
|                                          |            |                  |                             |         |            |            |  |  |
| l Tax                                    | 231451.14  |                  |                             |         | 2331.24    | 229119.90  |  |  |
| 5 Water Lien                             | 10086.03   |                  |                             |         |            | 10086.03   |  |  |
| 6 Water Committed Interest               | 444.89     |                  |                             |         |            | 444.89     |  |  |
| 7 Sewer Lien                             | 4518.50    |                  |                             |         |            | 4518.50    |  |  |
| 8 Sewer Committed Interest               | 213.68     |                  |                             |         |            | 213.68     |  |  |
| 9 Trash Lien                             | 8282.24    |                  |                             |         |            | 8282.24    |  |  |
| 5 Sewer Betterment                       | 633.33     |                  |                             |         |            | 633.33     |  |  |
| 6 Sewer Bett Committed Int               | 444.54     |                  |                             |         |            | 444.54     |  |  |
| 3 Demand                                 | 600.00     |                  |                             |         | 10.00      | 590.00     |  |  |
| 0 Tax Interest                           | 24107.36   |                  |                             |         | 1600.46    | 22506.90   |  |  |
| 2 Certificate of Redemptio               | 240.00     |                  |                             |         | 120.00     | 120.00     |  |  |
| ** Total *** Bill Year: 2013             | 281021.71  |                  |                             |         | 4061.70    | 276960.01  |  |  |
|                                          |            |                  |                             |         |            |            |  |  |
| rand Total                               | 3643597 51 |                  |                             |         | 2464904 91 | 1178692 60 |  |  |
|                                          |            |                  |                             |         |            |            |  |  |

This change applies to reports 11383 and 4826.

```
Report Name
11368-Tax Title - As Of a Date
11383-Tax Title Balances as of (Trial Balance)
4824-Deferral - As Of a Date
4826-Deferral Balances as of (Trial Balance)
```

[ADM-AUC-RC-8217]

## 4.4. List of Stale Batches

Added a new report to the End of Week process to automatically create and email a list of stale collection batches. The report is intended to alert users of batches that they started at least 30 days prior but have not used or completed processing.

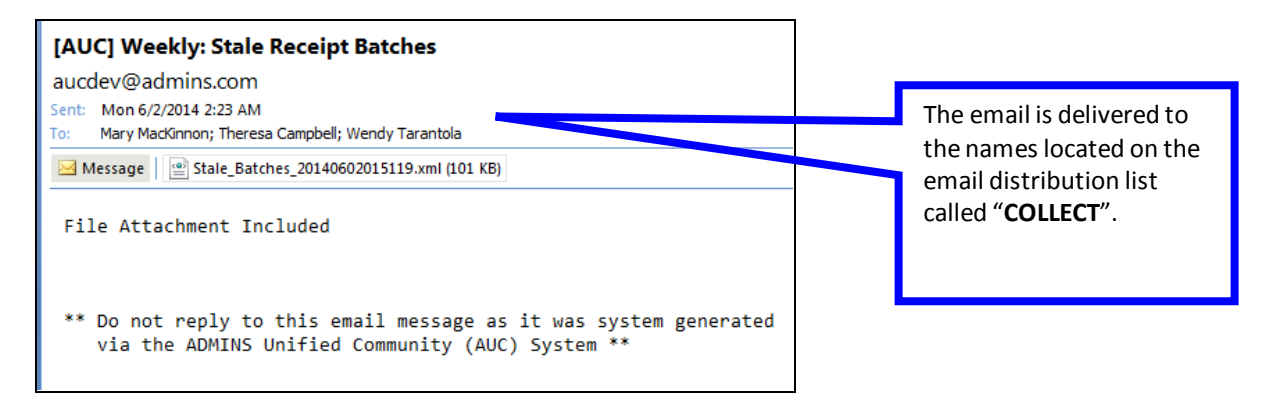

To update the email distribution list, click on the following operation:

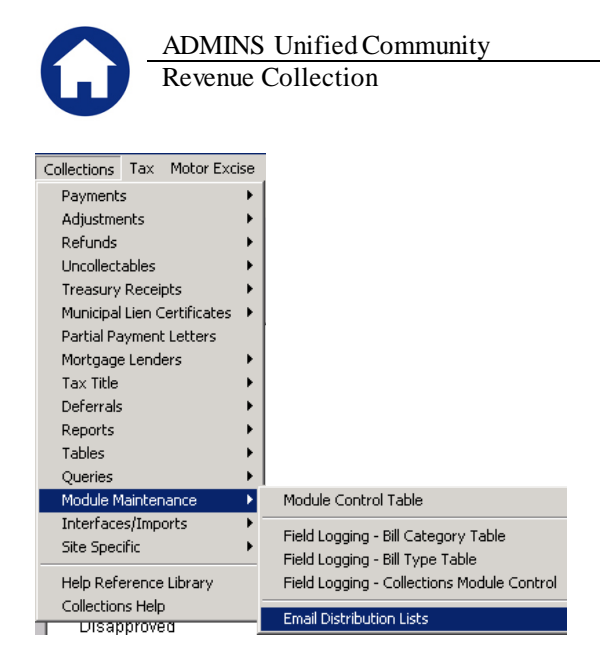

Retrieve the list called "COLLECT". Modify the user names accordingly.

| Goto                                        |                          | Email [                                               | Distribution Lists                                        |       |
|---------------------------------------------|--------------------------|-------------------------------------------------------|-----------------------------------------------------------|-------|
| Actions                                     | Distribution Code 📘      | OLLECT Daily: Unposted (                              | Collection Batch                                          | Syste |
|                                             | User Name                | Full Name                                             | Email Address                                             |       |
| <u>1</u> Add Email<br><u>2</u> Remove Email | Mary<br>Theresa<br>Wendy | Mary MacKinnon<br>Theresa Campbell<br>Wendy Tarantola | mary@admins.com<br>THERESA@ADMINS.COM<br>Wendy@admins.com |       |

And an email notification will be delivered to those names in the **COLLECT** list. The report may yield batches for users who are not included on the COLLECT list. This is because the management of the stale batches is often handled centrally. Oftentimes these batches were created by employees who are no longer employed by the City/Town and hence they become "stale". In these cases, those batches should be transferred to another party where they may be used or removed from the system.

| 1                               | licrosoft Exce                                             | el - Stale      | _Batches_20                                                                         | 140602015119                                                                                                    | .xml [Rea           | d-Only]                                               |                                                                                 |                                                                                      |                                                                                 |                  |                                                                 |                                                                            |                                              |                                                                |
|---------------------------------|------------------------------------------------------------|-----------------|-------------------------------------------------------------------------------------|----------------------------------------------------------------------------------------------------|---------------------|-------------------------------------------------------|---------------------------------------------------------------------------------|--------------------------------------------------------------------------------------|---------------------------------------------------------------------------------|------------------|-----------------------------------------------------------------|----------------------------------------------------------------------------|----------------------------------------------|----------------------------------------------------------------|
|                                 | Eile Edit                                                  | <u>V</u> iew Ir | nsert F <u>o</u> rmat                                                               | <u>T</u> ools <u>D</u> ata                                                                                                    | Window              | Help Adobe PDF                                        |                                                                                 |                                                                                      |                                                                                 |                  |                                                                 |                                                                            |                                              | Type a                                                         |
| 1                               | 11112                                                      | 🔁 🖄             | 13 Y 13                                                                             | 🖷 🔂 🕬                                                                                                    | Reply with <b>C</b> | hanges End Review                                     | N                                                                               |                                                                                      |                                                                                 |                  |                                                                 |                                                                            |                                              |                                                                |
| 1                               |                                                            |                 | ABC 61                                                                              | ( 🗈 🕅 🗸 🗹                                                                                                    | 3   12) - 1         | Cii v I 🔍 Σ v 🏠                                       | Z [ ] [ ] [ ] [ ] [ ] [ ] [ ] [ ] [ ] [                                         | 115% 🗸 🙆                                                                             |                                                                                 |                  |                                                                 |                                                                            |                                              |                                                                |
|                                 |                                                            |                 |                                                                                     |                                                                                                    |                     |                                                       | AV 1000 -107                                                                    |                                                                                      | 2                                                                               |                  |                                                                 |                                                                            |                                              |                                                                |
| ÷ A                             | rial                                                       | •               | 8.5 - <b>B</b> .                                                                    | r ⊻   ≣ ≣                                                                                                    | : 🗐 🔤               | \$ % ,                                                | 8   🗱 🎀   🔛                                                                     | - 🌺 • <u>A</u> •                                                                     | Ŧ                                                                               |                  |                                                                 |                                                                            |                                              |                                                                |
|                                 | B93                                                        | •               | € COUGH                                                                             | LIN                                                                                                    |                     |                                                       |                                                                                 |                                                                                      |                                                                                 |                  |                                                                 |                                                                            |                                              |                                                                |
|                                 | 000                                                        |                 | ,                                                                                   |                                                                                                    |                     |                                                       |                                                                                 |                                                                                      |                                                                                 |                  |                                                                 |                                                                            |                                              |                                                                |
|                                 | В                                                          |                 | C                                                                                   | D                                                                                                    |                     | E                                                     | F                                                                               | G                                                                                    | H                                                                               | -                | J                                                               | К                                                                          | L                                            |                                                                |
| 1                               | B<br>CreatedBy                                             |                 | C<br>CreatedOn                                                                      | D<br>AssignedTo                                                                                                    | 2                   | E<br>Batch#                                           | F<br>LastChanged                                                                | G<br>PayDate                                                                         | H<br>DepositDate                                                                | l<br>PostingDate | J<br>AmtExpected                                                | K<br>AmtEntered                                                            | L<br>Bank                                    | BankNan                                                        |
| 1<br>83                         | Bio<br>CreatedBy<br>MOORE                                  |                 | C<br>C<br>CreatedOn<br>10/28/2013                                                   | AssignedTo<br>LUANN                                                                                                    | 2                   | E<br>Batch#<br>239                                    | F<br>LastChanged<br>10/29/2013                                                  | G<br>PayDate<br>10/28/2013                                                           | H<br>DepositDate<br>10/28/2013                                                  | l<br>PostingDate | J<br>AmtExpected<br>-13.33                                      | K<br>AmtEntered<br>-13.33                                                  | L<br>Bank<br>BOA                             | BankNan<br>BANK OF                                             |
| 1<br>83<br>84                   | Bio<br>CreatedBy<br>MOORE<br>MOORE                         | -               | C<br>CreatedOn<br>10/28/2013<br>10/28/2013                                          | D<br>AssignedTo<br>LUANN<br>LUANN                                                                                                    | 2                   | E<br>Batch#<br>239<br>240                             | F<br>LastChanged<br>10/29/2013<br>10/29/2013                                    | G<br>PayDate<br>10/28/2013<br>10/28/2013                                             | H<br>DepositDate<br>10/28/2013<br>10/28/2013                                    | I<br>PostingDate | J<br>AmtExpected<br>-13.33<br>5.00                              | K<br>AmtEntered<br>-13.33<br>5.00                                          | L<br>BOA<br>BOA                              | BankNan<br>BANK OF<br>BANK OF                                  |
| 1<br>83<br>84<br>85             | Book<br>CreatedBy<br>MOORE<br>MOORE<br>MOORE               |                 | C<br>CreatedOn<br>10/28/2013<br>10/28/2013<br>10/29/2013                            | D<br>AssignedTo<br>LUANN<br>LUANN<br>LUANN                                                                                            | <u>D</u>            | E<br>Batch#<br>239<br>240<br>241                      | F<br>LastChanged<br>10/29/2013<br>10/29/2013<br>10/29/2013                      | G<br>PayDate<br>10/28/2013<br>10/28/2013<br>10/29/2013                               | H<br><u>DepositDate</u><br>10/28/2013<br>10/28/2013<br>10/29/2013               | I<br>PostingDate | J<br><u>AmtExpected</u><br>-13.33<br>5.00<br>1,000.00           | K<br>AmtEntered<br>-13.33<br>5.00<br>1,000.00                              | L<br>BOA<br>BOA<br>BOA                       | BankNan<br>BANK OF<br>BANK OF<br>BANK OF                       |
| 1<br>83<br>84<br>85<br>86       | Boo<br>B<br>CreatedBy<br>MOORE<br>MOORE<br>MOORE<br>MOORE  |                 | C<br>CreatedOn<br>10/28/2013<br>10/28/2013<br>10/29/2013<br>10/29/2013              | D<br>AssignedTo<br>LUANN<br>LUANN<br>LUANN<br>LUANN                                                                                   | <u>D</u>            | E<br><u>Batch#</u><br>239<br>240<br>241<br>244        | F<br>LastChanged<br>10/29/2013<br>10/29/2013<br>10/29/2013<br>10/29/2013        | G<br>10/28/2013<br>10/28/2013<br>10/28/2013<br>10/29/2013<br>10/29/2013              | H<br><u>DepositDate</u><br>10/28/2013<br>10/28/2013<br>10/29/2013<br>10/29/2013 | I<br>PostingDate | J<br>AmtExpected<br>-13.33<br>5.00<br>1,000.00<br>513.95        | K<br><u>AmtEntered</u><br>-13.33<br>5.00<br>1,000.00<br>513.95             | L<br>BOA<br>BOA<br>BOA<br>BOA                | BankNan<br>BANK OF<br>BANK OF<br>BANK OF<br>BANK OF            |
| 1<br>83<br>84<br>85<br>86<br>87 | BOORE<br>MOORE<br>MOORE<br>MOORE<br>MOORE<br>MOORE<br>MARY |                 | C<br>CreatedOn<br>10/28/2013<br>10/28/2013<br>10/29/2013<br>10/29/2013<br>1/27/2014 | D           AssignedTo           LUANN           LUANN           LUANN           LUANN           LUANN           LUANN           MARY | <u>D</u>            | E<br><u>Batch#</u><br>239<br>240<br>241<br>244<br>363 | F<br><u>LastChanged</u><br>10/29/2013<br>10/29/2013<br>10/29/2013<br>10/29/2013 | G<br>10/28/2013<br>10/28/2013<br>10/28/2013<br>10/29/2013<br>10/29/2013<br>1/27/2014 | H<br><u>DepositDate</u><br>10/28/2013<br>10/28/2013<br>10/29/2013<br>10/29/2013 | I<br>PostingDate | J<br><u>AmtExpected</u><br>-13.33<br>5.00<br>1,000.00<br>513.95 | K<br><u>AmtEntered</u><br>-13.33<br>5.00<br>1,000.00<br>513.95<br>5,000.00 | L<br>BOA<br>BOA<br>BOA<br>BOA<br>BOA<br>MELN | BankNan<br>BANK OF<br>BANK OF<br>BANK OF<br>BANK OF<br>BANK OF |

[ADM-AUC-RC-8228]

## 4.5. Treasury Receipt Turnover Reports

The Treasury Receipt Import Batches process has been modified to accommodate using a different cash account business rule. All Treasury Receipt turnover reports used for historical purposes have been modified to accommodate the introduction of this new Cash account operation. While users should see no change in the format of these reports, the list of affected reports includes:

| ADMINS                        | Unified Community                       |    |
|-------------------------------|-----------------------------------------|----|
| Revenue                       | Collection                              |    |
| Collections Tax Motor Excise  | l                                       |    |
| Payments 🕨                    |                                         |    |
| Adjustments 🕨 🕨               |                                         |    |
| Refunds 🕨 🕨                   |                                         |    |
| Uncollectables                |                                         |    |
| Treasury Receipts             | Batch Entry                             |    |
| Municipal Lien Certificates 🕨 | Treasury Receipts                       |    |
| Partial Payment Letters       | Receipt Edit List                       |    |
| Mortgage Lenders              | Submit Batches                          |    |
| Tax Title                     | Restore Batches                         |    |
| Deterrals •                   | Post Batches                            |    |
| Reports                       | Treasurers Receipt Cover Sheet (Submitt | ed |
| Tables •                      | Treasury Receipt Codes                  |    |
| Module Maintenance            | Treasury Receipt Code Category Table    |    |
| Interfaces/Imports            | Pill Tupo                               | _  |
| Site Specific                 | Bill Category                           |    |
| Sice Specific V               |                                         |    |
| Help Reference Library        | Batch Ouerv                             |    |
| Collections Help              | Treasury Receipt History                |    |
|                               | Treasury Receipt History Print List     |    |
|                               | Treasury Receipts History Deposit List  |    |
|                               | Weekly TR by Category                   |    |
|                               | Monthly TR by Column                    |    |
|                               | weekend IR Collections                  |    |

Release Notes – Version 5.1 June 2014

[ADM-AUC-RC-8225]

## 5. INTERFACES/IMPORTS

## 5.1. UNIBANK / BILLTRUST Daily Balance File

## 5.1.1. Email Notice of File Location

Modified the procedures shown below to send out an email notification to a group of users listed on an email distribution list as shown below. Prior to this update, only the user running the process received the notification.

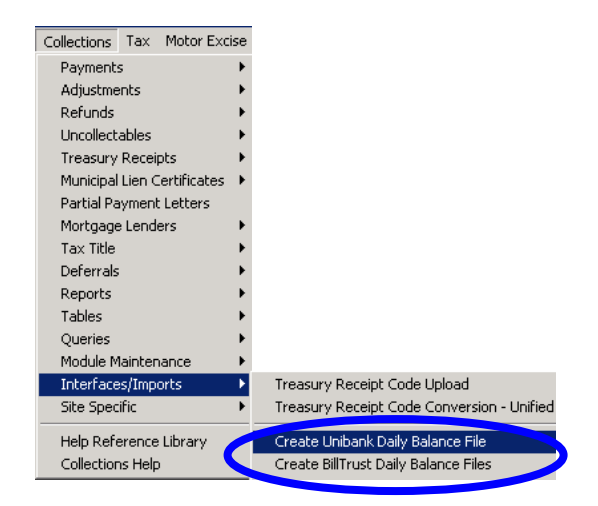

To update the email distribution list, click on the following operation:

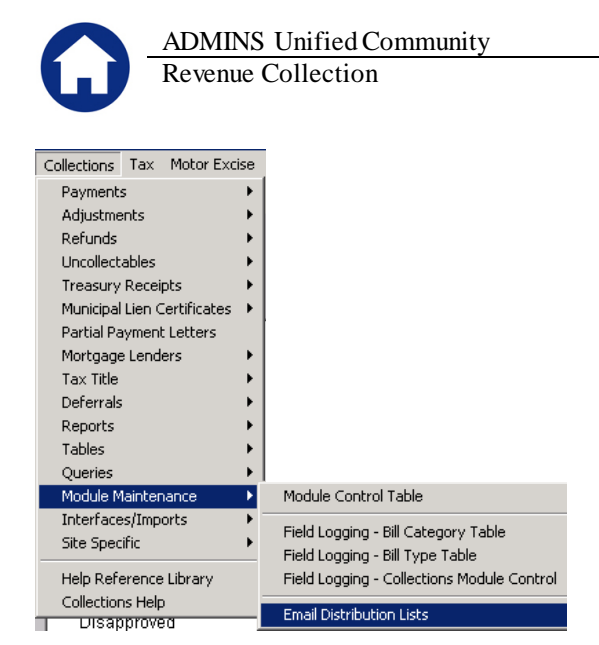

Retrieve the list called "DAILYBAL". Modify the user names accordingly.

| <u>G</u> oto                                |                                | Email Di                                                      | stribution Lists                                              |                            |
|---------------------------------------------|--------------------------------|---------------------------------------------------------------|---------------------------------------------------------------|----------------------------|
| Actions                                     | Distribution Code              | AILYBAL Collections Daily                                     | Balance Location Email                                        | System Default Distribu    |
|                                             | User Name                      | Full Name                                                     | Email Address                                                 | Status                     |
| <u>1</u> Add Email<br><u>2</u> Remove Email | ANTHEA<br>MACKINNON<br>THERESA | Anthea Dimond<br>Mary MacKinnon (alternat<br>Theresa Campbell | anthea@admins.com<br>e) mary@admins.com<br>THERESAGADMINS.COM | Active<br>Active<br>Active |

The procedure will alert the user where the resultant files are now stored:

| Unibank I | Unibank Daily Balance File 🔀                                                                                                    |  |  |  |  |  |  |
|-----------|----------------------------------------------------------------------------------------------------|--|--|--|--|--|--|
| (         | Go to folder z:\admhome\filestotestuploads<br>To transfer the files.<br>Additional information on filenames is available<br>in the Email that was sent to the DAILYBAL Distribution List |  |  |  |  |  |  |
|           | OK                                                                                                    |  |  |  |  |  |  |

And an email notification will also be delivered to:

- the users named in the **DAILYBAL** list, and
- as a CC: to the person running the process even if they are not listed on the DAILYBAL list

| 03-Jun-2014 Unibank Daily Balance File Location     |
|-----------------------------------------------------|
| mary@admins.com                                     |
| Sent: Tue 6/3/2014 6:06 PM                          |
| To: Anthea Dimond; Mary MacKinnon; Theresa Campbell |
| Cc Mary MacKinnon                                   |
| Selection Criteria                                  |
| Include Real Estate / Personal Property Years       |
| RE Bill Year 2014 # records 6,353                   |
| PP Bill Year 2014 # records 85                      |
| Create output file as 1 File                        |
| Include Motor Excise Years                          |
| Year Commit# Seq# Create output file as #Records    |
| 2013 01 Separate File 53                            |

[ADM-AUC-RC-8223]

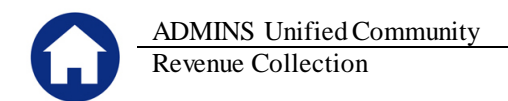

## 6. TREASURY RECEIPTS IMPORT

## 6.1. Import Error Report

The Treasury Receipt Import process now displays a new report that shows errors indicating that there are invalid codes in the upload file:

| 🚸 TedRE - TR_Imported_Batches_LUANN[5].lis                       |                          |                                                              |
|------------------------------------------------------------------|--------------------------|--------------------------------------------------------------|
| File Edit Format Options                                         |                          |                                                              |
| Courier New 💌 9 💌 🖪 🖊 🙂 💷 🚎 🗐                                    |                          |                                                              |
| k11S                                                             |                          |                                                              |
| 4571-RCTRIMPCHK.REP Printed 05-Jun-2014 at 17:02:34 by LUANN     |                          |                                                              |
|                                                                  | Town of ADMINS           |                                                              |
|                                                                  | Import Treasury Receipts |                                                              |
|                                                                  |                          |                                                              |
|                                                                  |                          |                                                              |
|                                                                  |                          |                                                              |
| Pay Date Trx# Year TR Code Account                               | Cash Check               | Other Message - REVIEW Transaction if any messages are displ |
|                                                                  |                          |                                                              |
| User Batch : Deposit Date : 01-Jun-2014 Bank : BOA Department Gr | oup : TREASURER          |                                                              |
| 27-May-2014 2014 UNKNOWN 0000-000-000-000-00-00-00000            | 80.49                    | Invalid TR Code 2014AAD - Changed to UNKNOWN                 |
| 27-May-2014 2014 UNKNOWN 0000-000-000-00-00-00000                | 284.99                   | Invalid TR Code 2014AAD - Changed to UNKNOWN                 |

The user is then given the option to continue the process (with the invalid codes changed to UNKNOWN) or to exit the process and correct the codes in the upload file.

| Import T | reasury Re                                | ceipt Batches                                                  | ×            |
|----------|-------------------------------------------|----------------------------------------------------------------|--------------|
| ?        | Missing Tre<br>Click YES t<br>Click NO to | easury Receipt Co<br>o upload the file,<br>o cancel this proce | ides<br>iss. |
|          | Yes                                       | No                                                             |              |

[ADM-AUC-TR-85]

## 6.2. Cash Accounts Used on Imported Receipts

Modified the Treasury Receipt import process to allow for better control over the General Ledger Cash accounts being updated as departmental turnovers are imported. This change only applies to imported receipts; not manually entered turnovers.

| Treasury Receipts           | Þ | Batch Entry                         |
|-----------------------------|---|-------------------------------------|
| Municipal Lien Certificates | ► | Treasury Receipts                   |
| Partial Payment Letters     |   | Receipt Edit List                   |
| Mortgage Lenders            | • | Submit Batches                      |
| Tax Title                   | ► | Restore Batches                     |
| Deferrals                   | • | Post Batches                        |
| Reports                     | • | Treasurers Receipt Cover Sheet (S   |
| Tables                      | ► | Treasury Dessigh Cades              |
| Queries                     | • | Treasury Receipt Codes              |
| Module Maintenance          | ► | Treasury Receipt Code Category T    |
| Interfaces/Imports          | ► | Bill Type                           |
| Site Specific               | ⊁ | Bill Category                       |
| Help Reference Library      |   | Batch Query                         |
| Collections Help            |   | Treasury Receipt History            |
|                             | - | Treasury Receipt History Print List |
|                             |   | Treasury Receipts History Deposit   |
|                             |   | Weekly TR by Category               |
|                             |   | Monthly TR by Column                |
|                             |   | Weekend TR Collections              |
|                             |   |                                     |
|                             |   | Transfer (unsubmitted) Batches      |
|                             |   | Transfer and Restore Submitted Ba   |
|                             |   | Import Treasury Receipts            |

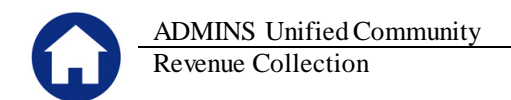

When you import a .CSV file of receipts, the system requires you to enter the Department Group to which these receipts belong. The Department Group then controls which BANK(S) are used on the batch(es).

| Task 4570: Import Treasury Receipts     |                                                         | [ | Depa                                                                                                    | artment Group Profile                                                                                                    |
|-----------------------------------------|---------------------------------------------------------|---|----------------------------------------------------------------------------------------------------|----------------------------------------------------------------------------------------------------|
| Import Treasury Receipt Batches         |                                                         |   |                                                                                                    |                                                                                                    |
| Required: Enter Department Group        | ARCAND                                                  |   | Dept Group ARCAND Des                                                                                                    | Cription ARCAND PARK                                                                                                    |
| Required: Enter Deposit Date (mmddyyyy) | 060714                                                  |   |                                                                                                    |                                                                                                    |
| Enter Import Path and File              | Z:\ADMHOME\FILESTOTESTUPLOADS\TRIMPORT\IMPORTDETAIL.CSV |   |                                                                                                    | 3 Collections                                                                                                    |
| Optional: Enter Batch Note              | Look at DEPT GROUP = ARCAND to get BANK code!!!!        |   | Collection Defaults                                                                                                    |                                                                                                    |
| Run as @ Preview O Print O PD           | F                                                       |   | Treasury Receipts Import Defaults                                                                                               |                                                                                                    |
| lf Printing use Duplex ⓒ Yes 🏾 🕅 No     | Lookup <u>O</u> K <u>C</u> ancel Clear <u>A</u> ll      |   | Bank for Cash/Checks ECK COMMERCE BANK<br>Bank for Credit Cards COM COMMERCE BANK<br>Bank for Online Payments COM COMMERCE BANK | Bank GL Account         0000-000-0000-0000-000-000-000-000           Bank GL Account         0000-000-0000-0000-000-000-00000           Bank GL Account         0000-000-0000-0000-0000-000-000000 |
|                                         |                                                         |   |                                                                                                    |                                                                                                    |

Once the **BANK** is known, there are up to 3 different ways that the Cash Account# can be configured:

• From the **Bank Code** table,

0

- From the **Control by Account**# table, or
- From the **Billing Category** table.

## 6.3. How is the Cash Account determined?

If there is a TR cash account# assigned on the bank code, that is used first:

|                                                                                                    |                                                                                | Maintain Bar | nk Codes           |                                                                                                    |
|----------------------------------------------------------------------------------------------------|--------------------------------------------------------------------------------|--------------|--------------------|----------------------------------------------------------------------------------------------------|
| Bank 0001                                                                                                  | Name BANK OF                                                                   | AMERICA      | ABA# 1234-5678     | B-O ABA Numerator ABA Denominator                                                                   |
| Address 1<br>Address 2<br>Address 3<br>City                                                                |                                                                                | 8            | ate Zip Code 10000 | Direct Deposit Only<br>C Yes © No<br>Cash Book Bank Impres Account<br>X0-0000 © Yes C No C Yes © No |
| 4-Accounts Pay<br>Collection Bill O<br>Bank Account@<br>Last Check Us-<br>LockBox Import<br>Lockbox Export | yable <u>5-Acc</u><br>Category Account 1<br>122455/709<br>ed 0000000<br>t File | Jsed Type    | §Human Resources   | Human Resources ACH                                                                                 |
| E-mail Address                                                                                             | s                                                                              |              | Phone ((000) 000-0 | 000 Contact Type                                                                                    |

If there is no Cash Account specified on the Bank table but there is a cash account# specified on the Revenue Account in the Controls by Account# table then that is used:

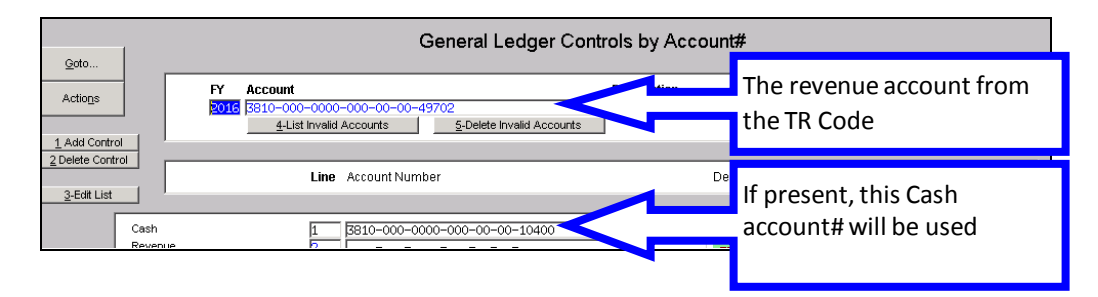

If neither of the above are present, then the Cash Account# specified on the Bill Category table is used:

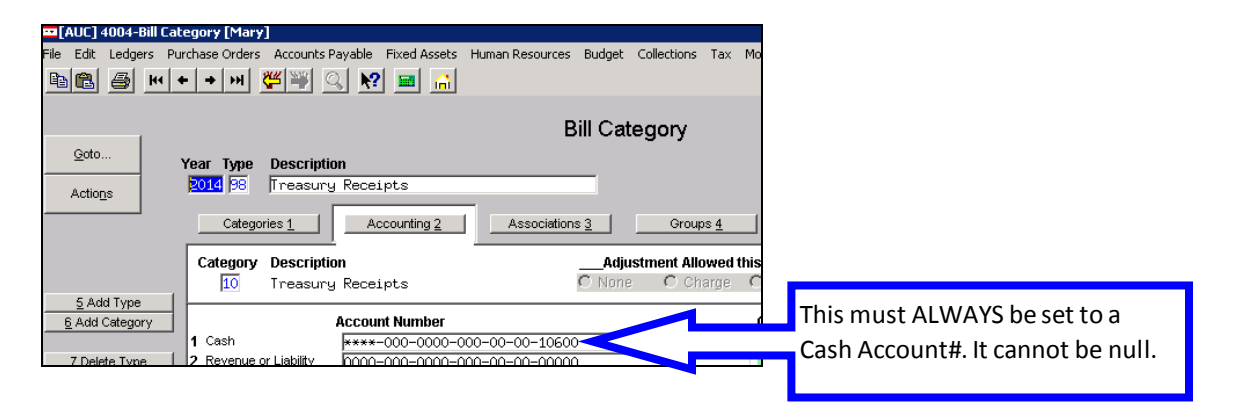

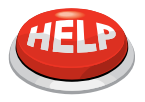

B

#### **EXAMPLES**

See Appendix for examples of how the Cash Account# is assigned to the transactions in a batch of turnovers.

This software update includes the following 2 changes:

Added the Cash Account number to the System > Department Group Menu > Department Group Profile table:

| Department                                                                                                    | Department Group Profile                                                                     |  |  |
|----------------------------------------------------------------------------------------------------|----------------------------------------------------------------------------------------------|--|--|
| Dept Group ABS Description                                                                                                    | Dept Group ABS Description COMPENSATED ABS FUND                                              |  |  |
| 1 General 2 PO / AP 3 Collectio                                                                                                    | 1 General 2 PO / AP 3 Collections                                                            |  |  |
| Collection Defaults                                                                                                    | Collection Defaults Treasury Receipts Import Defaults                                        |  |  |
| Treasury Receipts Import Defaults                                                                                                    |                                                                                              |  |  |
| Bank for Cash/Checks <b>DIZ</b> CITIZENS BANK<br>Bank for Credit Cards <b>HB</b> REBSTERBANK<br>Bank for Online Payments NAVE NAVIGANT CREDIT UNION | Bank for Cash/Checks TITZ CTTIZENS BANK BAnk GL Account ==================================== |  |  |
| Split Refund/Credits into Separate Batch 💽 Yes 🔘 No                                                                                                 |                                                                                              |  |  |
| Figure 5 Before                                                                                                    | Figure 6 After                                                                               |  |  |

Added the Cash Account number to the **Bank Table > Collections** tab:

| 4-Accounts Payable 5-Accounts Payable-ACH 6-Human Resources Human Resources-ACH Z-Collections Collection Bill Category Account Used |                                                                |
|----------------------------------------------------------------------------------------------------|----------------------------------------------------------------|
| Bank Account# 1123456789 Type C Checking<br>Last Check Used 0000000<br>LockBox Import File                                          | Added a CASH override<br>account# to be<br>managed at the BANK |
| Contact Name Phone (000) 000-0000 Contact Type                                                                                      | level for Treasury                                             |
| Website Address                                                                                                    | ,<br>Receipts                                                  |
| Treasury Receipt Override Account ****-000-0000-000-00-00-10400                                                                     | P                                                              |

If a turnover is manually created in AUC then the Cash account# always comes from the Bill Category table:

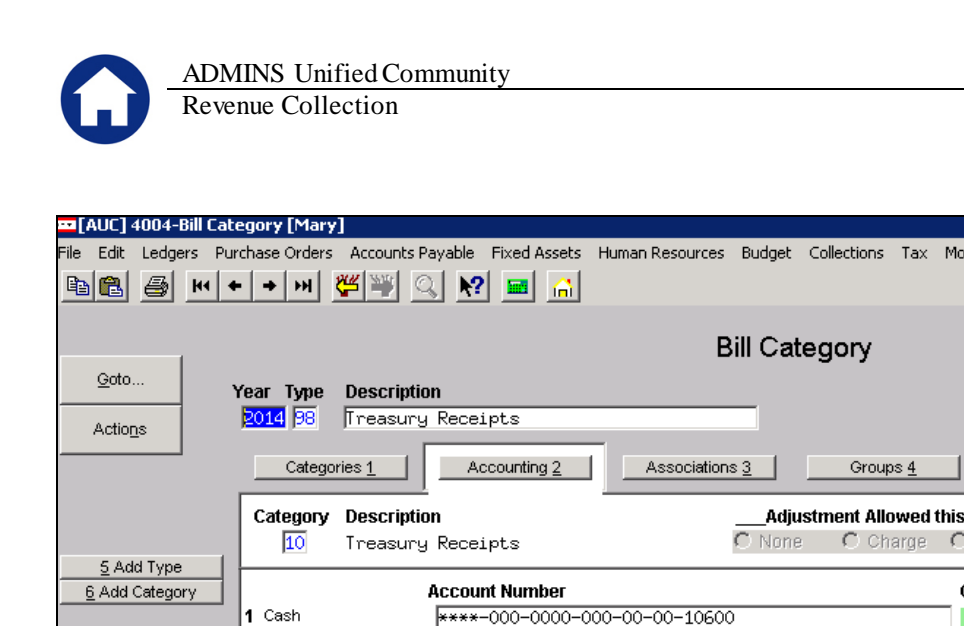

0000-000-0000-000-00-00-00000

[ADM-AUC-RC-8225]

## 7. MUNICIPAL LIEN CERTIFICATE

## 7.1. Interest Not Correct

venue or Liabilit<sup>,</sup>

7 Delete Tu

Corrected an issue with interest due on a municipal lien certificate not matching the Bill Payment screen. This has been corrected.

Release Notes – Version 5.1 June 2014

| CERTIFICATE OF MUNICIPAL LIENS NUMBER: 2014-17698<br>General Laws, Chapter 60, Section 23, as amended by the Acts of 1987, Chapter 250 ISSUED: 15-Jan-2014                                                                                                    |                                          |        |                  |                                                |                                              |                                                               |                       |                                                |
|----------------------------------------------------------------------------------------------------|------------------------------------------|--------|------------------|------------------------------------------------|----------------------------------------------|---------------------------------------------------------------|-----------------------|------------------------------------------------|
|                                                                                                    | 2                                        | The Co | ommonwealth o    | f Massach                                      | usetts                                       |                                                               |                       |                                                |
| Bellingham Collector/Treasurer<br>10 Mechanic Street, PO Box 204<br>Town Of Bellingham<br>508-657-2848                                                                                                    |                                          |        |                  |                                                |                                              |                                                               |                       |                                                |
| I certify from available information that all taxes, assessments and charges now payable that constitute liens as of the date of this certificate on the<br>parcel of Real Estate specified in your application received on are listed. Sale of this property requires that the recycling bin and trash bin (Serial #'s<br>below) to remain on premises as they are the property of the Town of Bellingham. Failure to do so will result in a replacement fee.                                                                           |                                          |        |                  |                                                |                                              |                                                               |                       |                                                |
| ABBOTT S. FENICHEL, ESQUIRE<br>420 MAIN STREET<br>WALPOLE MA 02081<br>WALPOLE MA 02081<br>Commercial: 14.44<br>Commercial: 17.72<br>Industrial: 17.72<br>CPA % 1.5000<br>CPA % 1.5000<br>TAX RATES<br>Parcel ld: 0004 -0016 -0000<br>Location of Property: 488 HARTFORD AV<br>Lagal Reference: 11875-540<br>Assessed Owner(s): HARTFORD AVE LTD REALTY TR MIDIO DICA<br>- TR<br>Current Owner: HARTFORD AVE LTD REALTY TR UST MIDIO<br>DICARLO II - TR<br>Fiscal 2014 Value: Res Val: \$227,200 Comm Val: \$147,300 Total V<br>\$374,600 |                                          |        |                  |                                                | IIDIO DICARLO<br>81 MIDIO<br>800 Total Value |                                                               |                       |                                                |
|                                                                                                    |                                          |        | 2014 Bill #001   | 1036                                           | 2013 Bill                                    | #001036                                                       | 2012 Bill #00103      | 6                                              |
| ASSESSMENTS                                                                                                    |                                          |        |                  |                                                |                                              |                                                               |                       |                                                |
| Tax                                                                                                    |                                          |        |                  | \$3,543.41                                     |                                              | \$5,926.01                                                    | :                     | \$5,590.14                                     |
| Betterments/Liens                                                                                                    |                                          |        |                  |                                                |                                              | \$933.72                                                      |                       | \$785.06                                       |
| Committed Interest                                                                                                    |                                          |        |                  |                                                |                                              | \$20.69                                                       |                       | \$8.02                                         |
| Interest Charles                                                                                                    | ,                                        |        |                  | \$00.40                                        |                                              | 25.00                                                         |                       | es 00                                          |
| Total                                                                                                    |                                          |        |                  | \$3 599 81                                     |                                              | \$0.00<br>\$6.885.42                                          |                       | \$6 388 22                                     |
| PAYMENTS                                                                                                    |                                          |        |                  | \$0,000.01                                     |                                              | \$0,000.42                                                    |                       | 0,000.22                                       |
| Payments                                                                                                    |                                          |        |                  | \$3,599,81                                     |                                              |                                                               |                       |                                                |
| Tax Title                                                                                                    |                                          |        |                  |                                                |                                              | \$7,500.00                                                    |                       |                                                |
| Total                                                                                                    |                                          |        |                  | \$3,599.81                                     |                                              | \$7,500.00                                                    |                       | \$0.00                                         |
| ADJUSTMENTS, ABATEMENTS & EXEMPTIONS                                                                                                    |                                          |        |                  |                                                |                                              |                                                               |                       |                                                |
| Adjustments Tax Title                                                                                                    |                                          |        |                  | £0.00                                          |                                              | \$-6,885.42                                                   | 5                     | -6,388.22                                      |
| Total                                                                                                    |                                          |        |                  | \$0.00                                         |                                              | \$-6,883.4Z                                                   | 3                     | -6,388.22                                      |
| CURRENT UNPAID TAX                                                                                                    | XES (PER DIEM)                           |        | \$0.00 (\$0.0    | 00 per diem)                                   | \$0.0                                        | 0 (\$0.00 per diem)                                           | \$0.00 (\$0.00        | per diem)                                      |
| PAYMENT HISTORY                                                                                                    |                                          |        | 10/23/2013       | \$3,599.81                                     |                                              |                                                               | 4/2/2013              | \$838.25                                       |
| DEFERRALS AND TAX                                                                                                    | X TITLE                                  |        |                  |                                                |                                              |                                                               |                       |                                                |
| Deferral<br>Tax Title<br>Liens/Betterments<br>Interest<br>Fees & Charges                                                                                                    | To: 15-Jan-2014                          |        |                  | \$0.00<br>\$0.00<br>\$0.00<br>\$0.00<br>\$0.00 |                                              | \$0.00<br>\$23,312.49<br>\$2,294.56<br>\$5,514.30<br>\$269.00 |                       | \$0.00<br>\$0.00<br>\$0.00<br>\$0.00<br>\$0.00 |
| TOTALS                                                                                                    |                                          |        | \$0.00 (\$0.0    | (melb req 00                                   | \$31,390.3                                   | 5 (\$9.46 per diem)                                           | \$0.00 (\$0.00)       | per diem)                                      |
|                                                                                                    | Transfered 18-Ju                         | -2011  | Bk/Pg 029004/    | 0569 Doc#                                      | 000007326                                    | 5 to Tax Title.                                               |                       |                                                |
|                                                                                                    |                                          |        |                  |                                                |                                              |                                                               |                       |                                                |
|                                                                                                    | OTHER UNPAID                             | BALA   | NCES             |                                                |                                              | I have no know<br>outstanding                                 | ledge of any other li | ien                                            |
| DESCRIPTION<br>Trash                                                                                                    | LAST READ ACCOUNT #<br>5/6/2013 00488000 | ,      | AMOUNT NOTES     |                                                |                                              | constantioning.                                               |                       |                                                |
| Recurle Bin#                                                                                                    |                                          |        | \$0.00 65G 00005 | 22 950 00004                                   | 30                                           |                                                               |                       |                                                |
| Water                                                                                                    | 5/5/2013 00488000                        |        | \$322.96         |                                                |                                              |                                                               |                       |                                                |
|                                                                                                    |                                          |        |                  |                                                |                                              | ]                                                             |                       |                                                |

[ADM-AUC-RC-8231]

#### 8. **HELP REFERENCE LIBRARY**

#### **New or Updated Documentation** 8.1.

New or updated documentation has been added to the **Collections** Help Reference Library:

Bankruptcy:

•

Bankruptcy Guide Interfaces: Import Treasury Receipts

---- BANKRUPTCY ------Bankruptcy Guide

Property of ADMINS, Inc. No unauthorized use, distribution or reproduction permitted.

## 9. APPENDIX: EXAMPLES OF IMPORTED BATCHES

## 9.1. Imported Turnover with Cash Account# from BANK Code

If a turnover is imported, and it looks like this:

| Finboreaceanest nocepta                                                                                                    |                                                                                                    |
|----------------------------------------------------------------------------------------------------|----------------------------------------------------------------------------------------------------|
| File Edit Format View Help                                                                                                    |                                                                                                    |
| Payment Date.Code.Note.oty,Amount.Payment Type           04/02/2014.GIFCTF."1,         50.00,CA           04/02/2014.GIFCTF."1,         149.00,CC           04/02/2014.FEDEDEDA,"Auto Bal Payment "1.         50.00,95           04/02/2014.FEDEDEDA,"Auto Bal Payment "1.         50.00,95           04/02/2014.SWMEMFEES,"1,1         55.00,0C           04/02/2014.SWMEMFEES,"1,2         55.00,0C           04/02/2014.SWMEMTET,"1,2         50.00,CC           04/02/2014.SWMEMTI,"1,375.00,CC         04/02/2014.SWMEMTI,"1,375.00,CC           04/02/2014.SWMEMTI,"1,375.00,CC         04/02/2014.SWMEMTERE,"1,50.00,CC           04/02/2014.SWMEMTERE,"1,50.00,CC         04/02/2014.SWMEMTERE,"1,50.00,CC           04/02/2014.SWMEMTERE,"1,50.00,CC         04/02/2014.SWMEMTERE,"1,50.00,CC           04/02/2014.SWMEMTERE,"1,50.00,CC         04/02/2014.SWMEMTERE,"1,50.00,CC           04/02/2014.SWMEMTERE,"1,50.00,CC         04/02/2014.SWMEMTERE,"1,50.00,CC           04/02/2014.SWMEMTERE,"1,50.00,CC         04/02/2014.SWMEMTERE,"1,50.00,CC           04/02/2014.SWMEMTERE,"1,50.00,CC         04/02/2014.SWMEMTERE,"1,50.00,CC | g-Accounts Payable       §-Accounts Payable       §-Human Resources       Human Resources-ACH       Z-Collections         Collection Bill Category Account Used       Bank Account#       122456/293       Type []       Checking         Last Check Vest       000000       LockBack Import File       Contact Name       Phone [(000) 000-0000]       Contact Type []         Contact Name       Phone [(000) 000-0000]       Contact Type []       Phone [(000) 000-0000]       Contact Type []         99       Treasury Receipt Override Account [1000-000-0000-000-00-00-00-000]       Contact Type []       Contact Type [] |

04-Bill Category [Mary]

And the other tables look like this:

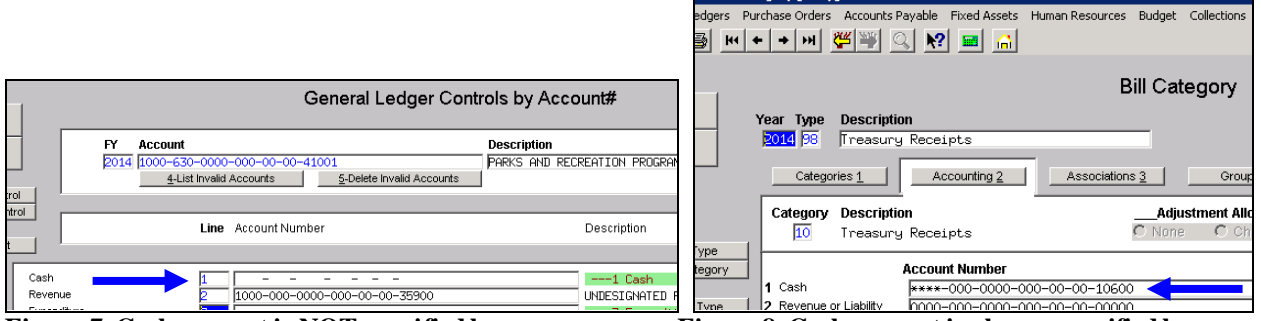

Figure 7 Cash account is NOT specified here

Figure 8 Cash account is always specified here

### **EXAMPLE 1 – PROCESS FLOW (FROM BANK TABLE)**

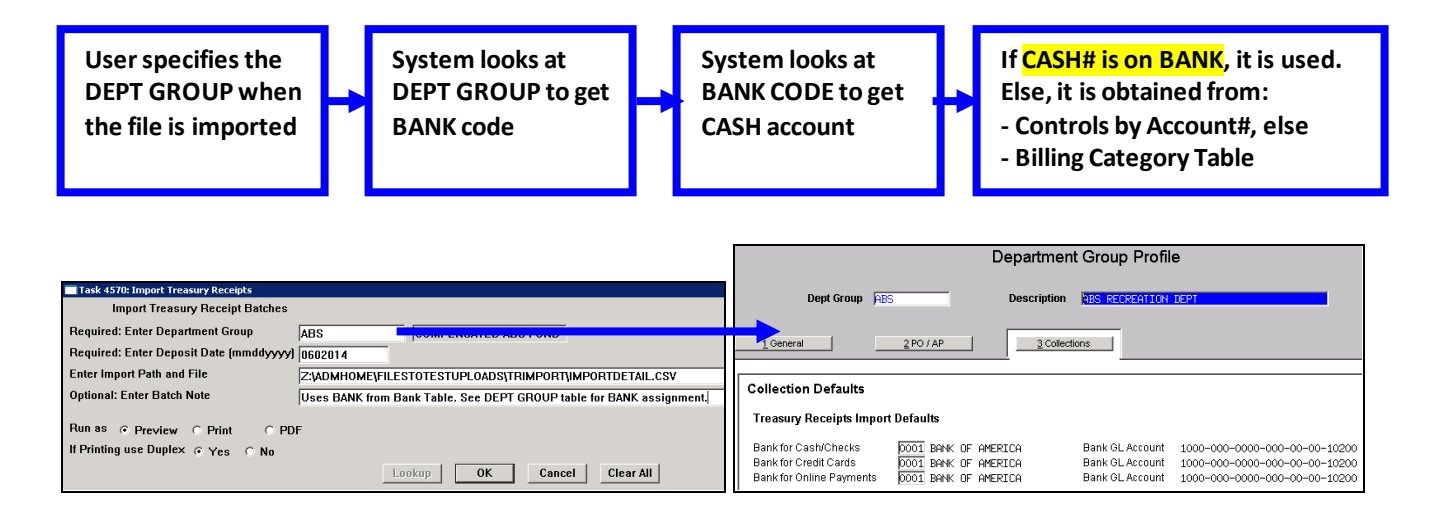

ADMINS Unified Community Release Notes – Version 5.1 **Revenue** Collection June 2014 4570-RCREP:RCTRIMPORT.REP Printed 04-Jun-2014 at 19:58:52 by MARY Town of ADMINS Import Treasury Receipts Pay Date Trx# Year TR Code Account Cash Check Other ..... User Batch : TI06041496 Deposit Date : 06-Jun-2014 Bank : 0001 Department Group : ABS \_\_\_\_\_ \_\_\_\_\_ \_\_\_\_\_ 02-Apr-2014 1537142 2014 BEEDEDOA 1000-630-0000-000-00-41001 -50.00 \_\_\_\_\_ \_ - -----\*\*\* Total for Batch TI06041496 -50.00

#### Figure 9 List from TR Import process

| 4084-RCRECPSTGL_S | UM. REP    | Printed 04-Jun-2014 at 20:00:03 by MA | RY                                |       | Page   |
|-------------------|------------|---------------------------------------|-----------------------------------|-------|--------|
|                   |            | Town of J                             | ADMINS                            |       |        |
|                   |            | Posting Report -                      | Summary by GL#                    |       |        |
| Posting#: 8843232 | 2          |                                       |                                   |       |        |
|                   |            |                                       |                                   |       |        |
| FY Date           | Batch#     | Account#                              | Description                       | Debit | Credit |
|                   |            |                                       |                                   |       |        |
| 2014 06-Jun-2014  | TI06041496 | 1000-000-0000-000-00-10200            | PETTY CASH                        |       | 50.00  |
| 2014 06-Jun-2014  | TI06041496 | 1000-000-0000-000-00-35900            | UNDESIGNATED FUND BALANCE         | 50.00 |        |
|                   |            |                                       |                                   |       |        |
|                   |            |                                       | BALANCE SHEET                     | 50.00 | 50.00  |
|                   |            |                                       |                                   |       |        |
| 2014 06-Jun-2014  | TI06041496 | 1000-630-0000-000-00-00-41001         | PARKS AND RECREATION PROGRAM FEES | 50.00 |        |
|                   |            |                                       | SUBSIDIARY LEDGER                 | 50.00 |        |
|                   |            |                                       |                                   |       |        |

Figure 10 Posting report after batch is posted

## 9.2. Imported Turnover with Cash Account# from Control by Account#

If a turnover is imported, and it looks like this:

|                                                                                                    | Maintain Bank Codes                                                                                                    |    |
|----------------------------------------------------------------------------------------------------|----------------------------------------------------------------------------------------------------|----|
|                                                                                                    | Bank EOH Name COMMERCE BANK ABA# [1010-0001-9 ABA Numerator ABA Denominator ABA Denominator                                                                                                    |    |
|                                                                                                    | Address 1         Direct Deposit Only           Address 2         Cress C No           Address 3         Cress ONA           City         State         Zip Code (00000-0000)           Cress C No         Cress C No                                                                                                    |    |
|                                                                                                    | 4-Accounts Payable 5-Accounts Payable-ACH 6-Human Resources Human Resources-ACH 7-Collections                                                                                                    |    |
| File Edit Format View Help                                                                                                    | Constant in Call of the Call of the Call of th | ē  |
| Payment Date,Code,Note,Qty,Amount,Payment Type<br>06/02/2014,GIFTCTF," ",1, 50.00,CA<br>06/02/2014,INITFEES," ",1, 149.00,CA<br>06/02/2014,SWIMGIFT," ",1, 880.00,CA | Contact Name Phone (000) 000-0000<br>Website Address<br>Treasury Receipt Override Account                                                                                                    | 'n |

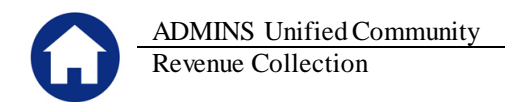

In the .CSV file above, the code called **SWIMGIFT** is posting to revenue account **6690-000-000-00-00-00-48300**. This revenue account is using a special cash account# in the Control by Account# table. All other receipts in the .CSV file are not using Control by Account# rules.

|                                      |                               | General Ledger Controls by Accour |                             |  |
|--------------------------------------|-------------------------------|-----------------------------------|-----------------------------|--|
|                                      |                               | FY Account                        | Description                 |  |
| 4 Year 5 Code 6 Description          | Z Revenue Accourt             | 4-List Invalid Accounts           | 5-Delete Invalid Accounts   |  |
| 2015 SWIMGIFT ARCAND SWIM PROG GIFTS | 6690-000-0000-000-00-00-48300 | Line Account Num                  | iber Descript               |  |
| 2014 SWIMGIFT ARCAND SWIM PROG GIFTS | 6690-000-0000-000-00-00-48300 |                                   |                             |  |
| 2013 SWIMGIFT ARCAND SWIM PROG GIFTS | 6690-000-0000-000-00-00-48300 | 1 6690-000-0                      | 000-000-00-00-10400 CASH, A |  |

None of the other codes in the .CSV file are using these exception rules. This means that the remaining records will get their cash account# from the Bill Category table that is set up as follows:

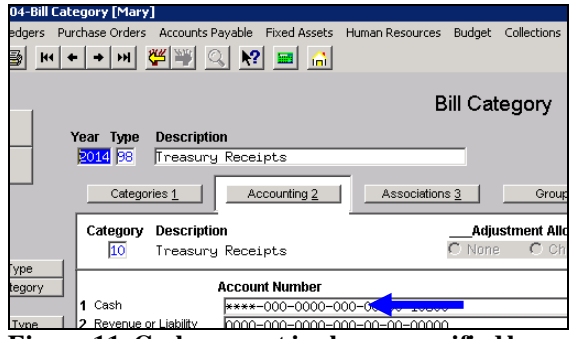

Figure 11 Cash account is always specified here

#### EXAMPLE 2 – PROCESS FLOW (FROM CONTROL BY ACCOUNT#)

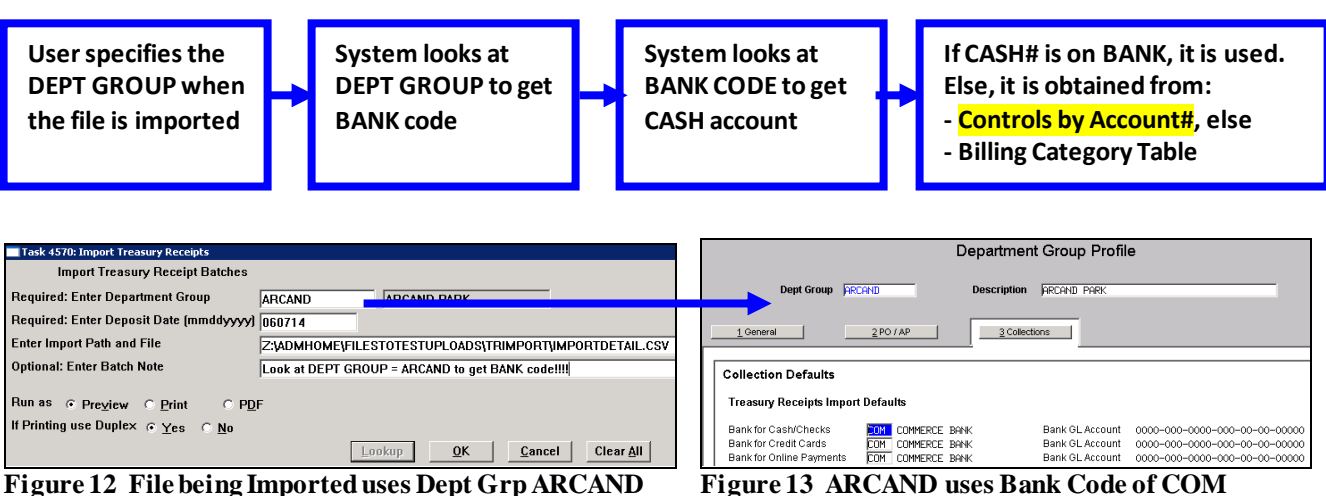

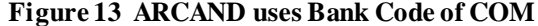

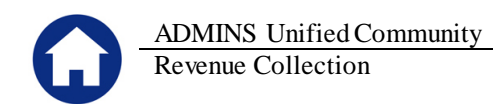

| 4570-RCREP.RCTRIMPPST.R | EP Prir        | ted 06-Jun-2014 at 09:36:02 by MARY  |              |                   |
|-------------------------|----------------|--------------------------------------|--------------|-------------------|
|                         |                | -                                    | T            | own of ADMINS     |
|                         |                |                                      | Import       | Treasury Receipts |
|                         |                |                                      |              |                   |
|                         |                |                                      |              |                   |
|                         |                |                                      |              |                   |
| Pay Date Trx#           | Year TR Code   | Account                              | Cash         | Check             |
|                         |                |                                      |              |                   |
|                         |                |                                      |              |                   |
| User Batch : TI0606145  | Deposit Date : | 06-Jun-2014 Bank : COM Department Gr | oup : ARCAND |                   |
|                         |                |                                      |              |                   |
| 02-Jun-2014 1537340     | 2014 SWIMGIFT  | 6690-000-0000-000-00-48300           | 880.00       |                   |
| 02-Jun-2014 1537341     | 2014 INITFEES  | 1000-000-0000-000-00-42930           | 149.00       |                   |
| 02-Jun-2014 1537342     | 2014 GIFTCTF   | 1000-630-0000-000-00-00-41001        | 50.00        |                   |
|                         |                |                                      |              |                   |
|                         |                | *** Total for Batch TI0606145        | 1,079.00     |                   |
|                         |                |                                      |              |                   |

Figure 14 List of Imported Receipts

This batch then posts to 2 different cash accounts; the one using the exception rule and the remaining receipts post to the cash account# from the Billing Category table.

| 4084  | -RCRECPSTGL_  | SUM. REP  | Printed 06-Jun-2014 at 09:3   | 5:47 by MARY<br>Town of ADMINS      |         | Page    |
|-------|---------------|-----------|-------------------------------|-------------------------------------|---------|---------|
|       |               |           | Postin                        | 9 Report - Summary by GL#           |         |         |
| Post: | ing#: 884324: | 2         |                               |                                     |         |         |
| ====  |               |           |                               |                                     |         |         |
| FY    | Date          | Batch#    | Account#                      | Description                         | Debit   | Credit  |
|       |               |           |                               |                                     |         |         |
| 2014  | 06-Jun-2014   | TI0606145 | 1000-000-0000-000-00-00-10600 | CERTIFICATE OF DEPOSIT              | 199.00  |         |
| 2014  | 06-Jun-2014   | TI0606145 | 1000-000-0000-000-00-35900    | UNDESIGNATED FUND BALANCE           |         | 50.00   |
| 2014  | 06-Jun-2014   | TI0606145 | 1000-000-0000-000-00-39100    | Revenues                            |         | 149.00  |
| 2014  | 06-Jun-2014   | TI0606145 | 6690-000-0000-000-00-00-10400 | CASH, ARCAND SWIM PROGRAM GIFT FUND | 880.00  |         |
| 2014  | 06-Jun-2014   | TI0606145 | 6690-000-0000-000-00-39100    | REVENUE                             |         | 880.00  |
|       |               |           |                               | BALANCE SHEET                       | 1079.00 | 1079.00 |
|       |               |           |                               |                                     |         |         |
| 2014  | 06-Jun-2014   | TI0606145 | 1000-000-0000-000-00-00-42930 | HEALTH-SAFETY INSPECTIONS           |         | 149.00  |
| 2014  | 06-Jun-2014   | TI0606145 | 1000-630-0000-000-00-00-41001 | PARKS AND RECREATION PROGRAM FEES   |         | 50.00   |
| 2014  | 06-Jun-2014   | TI0606145 | 6690-000-0000-000-00-48300    | GIFTS/DONATIONS                     |         | 880.00  |
|       |               |           |                               |                                     |         |         |
|       |               |           |                               | SUBSIDIARY LEDGER                   |         | 1079.00 |
|       |               |           |                               |                                     |         |         |

Figure 15 Posting report showing 2 cash accounts used

## 9.3. Imported Turnover with Cash Account# from Bill Category table

If a turnover is imported, and it looks like this:

|                                                                                                    | Maintain Bank Codes                                                                                                    |
|----------------------------------------------------------------------------------------------------|----------------------------------------------------------------------------------------------------|
|                                                                                                    | Bank COM Name COMMERCE BANK ABA# [010-0001-9 ABA Numerator ABA Denominator ABA Denominator                                                           |
|                                                                                                    | Address 1     Direct Deposit Only       Address 2     Yes       Address 3     Cash Book Bank       City     State   Zip Code [00000-0000] C Yes      |
| TR-TEST-FILEC.CSV_20140606093822.loaded - Notepad                                                                          | Accounts Payable StAccounts Payable-ACH St-Human Resources Human Resources-ACH Z-Collections Collecton Bill Category Account Used Bank Account# Type |
| File Edit Format View Help                                                                                                 | Last Check Used 0000000                                                                                                    |
| Payment Date,Code,Note,Qty,Amount,Payment Type<br>06/02/2014,GIFTCTF,"",1, 50.00,CA<br>06/02/2014,INITFEES,"",1, 149.00,CA | Contact Name Phone (000) 000-0000 Contact Type E-mail Address Website Address                                                                        |
| 00/02/2014,5WIMPIT, ,1, 5/5.00,CA                                                                                          | Treasury Receipt Override Account – – – – – –                                                                                                    |

And the other tables look like this:

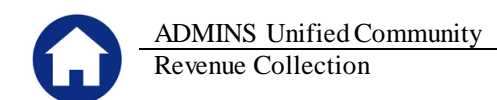

| General Ledge                                                                                                    | er Controls by Account#            |
|----------------------------------------------------------------------------------------------------|------------------------------------|
| FY         Account           2014         1000-630-0000-000-00-41001          4-List Invalid Accounts        5-Delete Invalid Accounts | Description<br>PARKS AND RECREATIO |
| Line Account Number                                                                                                    | Descri                             |
| ue                                                                                                    | 00 UNDES                           |

Figure 16 Cash account is NOT specified here

| luman Resources Budget ( | Collections                                                           |
|--------------------------|-----------------------------------------------------------------------|
|                          |                                                                       |
| Bill Cate                | gory                                                                  |
|                          |                                                                       |
|                          |                                                                       |
| Associations 3           | Grou                                                                  |
| Adjus                    | tment Allo                                                            |
| C None                   | C Ch                                                                  |
|                          |                                                                       |
| 0-00-00-10600 <          |                                                                       |
|                          |                                                                       |
|                          | uman Resources Budget<br>Bill Cate<br>Associations 2<br>Adjus<br>None |

Figure 17 Cash account is always specified here

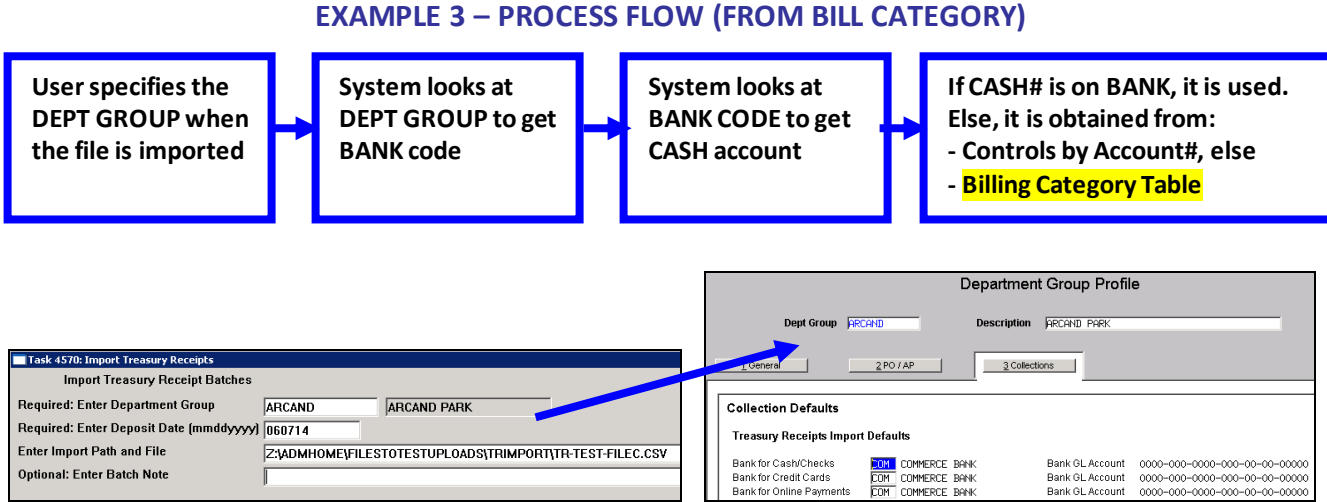

Figure 18 File being Imported uses Dept Grp of ARCAND Figure 19 ARCAND uses Bank Code of COM

Then, in this case, the Bank Code does NOT have a cash account# on it. The receipts in the Import file are not using any control by account# rules. Thus, the cash account# will come from the Billing Category table.

| 4570-RCREP:RCTRIMPPST.R                                           | EP Prir                                       | ted 06-Jun-2014 at 11:20:02 by MARY                                                             | To<br>Import              | own of ADMINS<br>Treasury Receipts |
|-------------------------------------------------------------------|-----------------------------------------------|-------------------------------------------------------------------------------------------------|---------------------------|------------------------------------|
| Pay Date Trx#                                                     | Year TR Code                                  | Account                                                                                         | Cash                      | Check Other                        |
| User Batch : TI0606149                                            | Deposit Date :                                | 07-Jun-2014 Bank : COM Department G                                                             | roup : ARCAND             |                                    |
| 02-Jun-2014 1537358<br>02-Jun-2014 1537359<br>02-Jun-2014 1537360 | 2014 SWIMFIT<br>2014 INITFEES<br>2014 GIFTCTF | 1000-000-0000-000-00-00-044276<br>1000-000-0000-000-00-0442930<br>1000-630-0000-000-00-00-41001 | 375.00<br>149.00<br>50.00 |                                    |
|                                                                   |                                               | *** Total for Batch TI0606149                                                                   | 574.00                    |                                    |

Figure 20 List of Imported Receipts

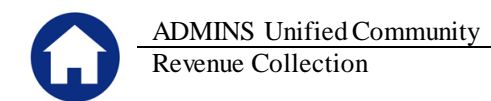

| 4084 | -RCRECPSTGL_S | SUM. REP  | Printed 06-Jun-2014 at 11:20:45 by MA | RY                                |        | Page   |
|------|---------------|-----------|---------------------------------------|-----------------------------------|--------|--------|
|      |               |           | Town of .                             | ADMINS                            |        |        |
|      |               |           | Posting Report -                      | Summary by GL#                    |        |        |
|      |               |           |                                       |                                   |        |        |
|      |               |           |                                       |                                   |        |        |
| Post | ing#: 8843246 | 5         |                                       |                                   |        |        |
| ==== |               |           |                                       |                                   |        |        |
| FY   | Date          | Batch#    | Account#                              | Description                       | Debit  | Credit |
| ==== |               |           |                                       |                                   |        |        |
| 2014 | 07-Jun-2014   | TI0606149 | 1000-000-0000-000-00-10600            | CERTIFICATE OF DEPOSIT            | 574.00 |        |
| 2014 | 07-Jun-2014   | TI0606149 | 1000-000-0000-000-00-35900            | UNDESIGNATED FUND BALANCE         |        | 50.00  |
| 2014 | 07-Jun-2014   | TI0606149 | 1000-000-0000-000-00-39100            | Revenues                          |        | 524.00 |
|      |               |           |                                       |                                   |        |        |
|      |               |           |                                       | BALANCE SHEET                     | 574.00 | 574.00 |
|      |               |           |                                       |                                   |        |        |
|      |               |           |                                       |                                   |        |        |
| 2014 | 07-Jun-2014   | TI0606149 | 1000-000-0000-000-00-42930            | HEALTH-SAFETY INSPECTIONS         |        | 149.00 |
| 2014 | 07-Jun-2014   | TI0606149 | 1000-000-0000-000-00-00-44276         | MILK/CREAM PERMITS                |        | 375.00 |
| 2014 | 07-Jun-2014   | TI0606149 | 1000-630-0000-000-00-00-41001         | PARKS AND RECREATION PROGRAM FEES |        | 50.00  |
|      |               |           |                                       |                                   |        |        |
|      |               |           |                                       | SUBSIDIARY LEDGER                 |        | 574.00 |
|      |               |           |                                       |                                   |        |        |

Figure 21 Posting report showing the Billing Category cash accounts used for all records in the .CSV file

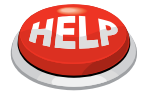

#### LOADING A DUPLICATE FILE

If you attempt to load the same file (for the same date) more than once then you will receive a message like this:

| Import Ti | reasury Receipt Batches 🛛 🔀             |
|-----------|-----------------------------------------|
| ?         | The Follow File has already been loaded |
| 7         | File: TR-TEST-FILEC.CSV                 |
|           | Deposit Date: 08-Jun-2014               |
|           | Do you want to Continue with this file? |
|           |                                         |
|           | Yes No                                  |
|           |                                         |

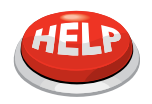

#### LOADING A FILE THAT HAS AN INVALID TR CODE

If you attempt to load a .CSV file that contains a TR CODE missing from the TR CODE TABLE then you will receive a message like this:

| TR-TEST-FILEC.CSV - Notenad                                                                                                    |                                                                               |
|----------------------------------------------------------------------------------------------------|-------------------------------------------------------------------------------|
| File Edit Format View Help<br>Payment Date,Code,Note,Qty,Amount,Payment Type<br>06/02/2014,GIFTCTF,"",1, 50.00,CA<br>06/02/2014,INITFEES,"",1, 140<br>06/02/2014,SWIMFITX,"",1, 575.00,CA | TR Code of SWIMFITX does<br>not exist as a valid code in<br>the TR CODE Table |
|                                                                                                    |                                                                               |

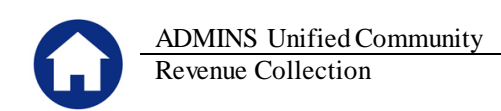

| File Help<br>Starting str<br>Starting str<br>Starting st | reasury Receipts                                                         | tches_MARY[15].lis<br>9<br>2<br>2<br>2<br>2<br>2<br>2<br>2<br>2<br>2<br>2<br>2<br>2<br>2 | ry Receipt Batches                                               | - X                                                           | You will ne<br>want to cli<br>table and t<br>- or -<br>Load the fi<br>do, the sys<br>UNKNOW<br>the entry in<br>manually w | eed to determine whether you<br>ck NO, go add the code to the<br>hen try again<br>le anyway by clicking YES. If you<br>stem will change the code to<br>N. You will then need to CANCEL<br>n the batch and re-add it<br>with the correct code |
|----------------------------------------------------------|--------------------------------------------------------------------------|------------------------------------------------------------------------------------------|------------------------------------------------------------------|---------------------------------------------------------------|----------------------------------------------------------------------------------------------------|----------------------------------------------------------------------------------------------------|
|                                                          | User Batch :<br>02-Jun-2014<br>02-Jun-2014<br>02-Jun-2014<br>02-Jun-2014 | Deposit Date :<br>2014 UNKNOWN<br>2014 INITFEES<br>2014 GIFTCTF                          | 08-Jun-2014 Bank :<br>0000-000-0000-000-0<br>1000-000-0000-000-0 | COM =partment Gr<br>00-00-00000<br>00-00-42930<br>00-00-41001 | oup : ARCAND<br>375.00<br>149.00<br>50.00                                                                                 | -                                                                                                    |
|                                                          |                                                                          |                                                                                          | *** Total f                                                      | for Batch                                                     | 574.00                                                                                                    |                                                                                                    |

### To correct a receipt loaded as UNKNOWN

Locate the Batch record. Click the **EDIT** button alongside the record needing correction.

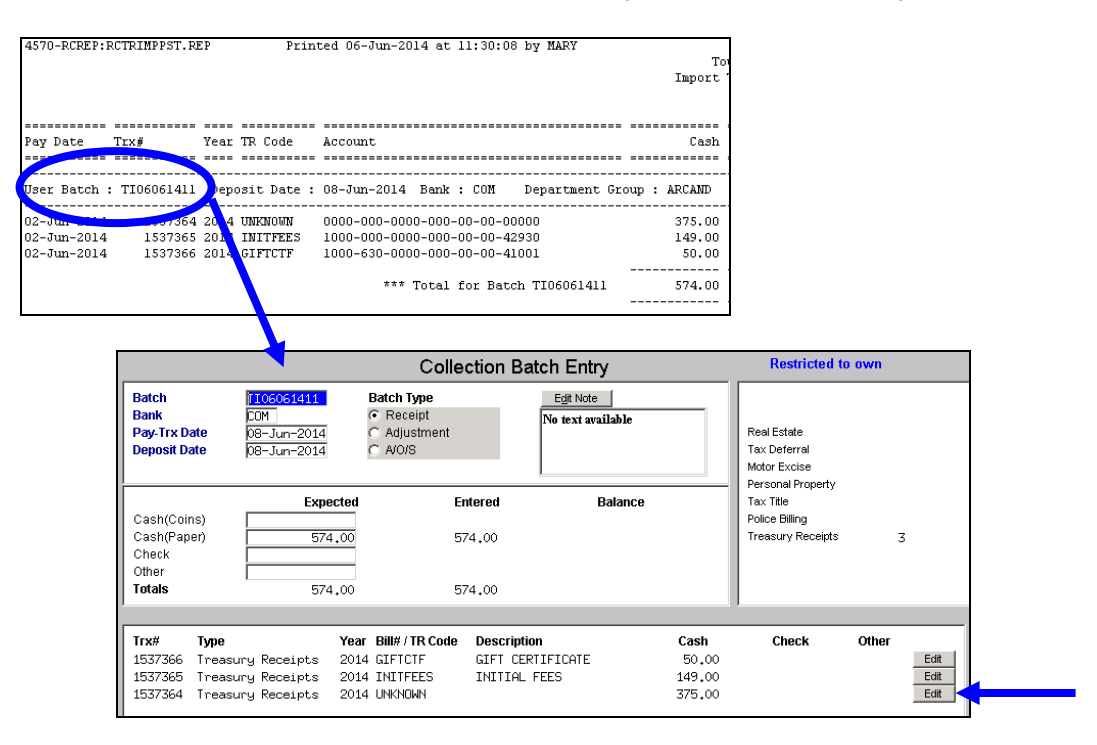

Cancel the receipt:

| Enter Receipts                                                                    |                                                    |                                                                |                                                |                                                    |
|-----------------------------------------------------------------------------------|----------------------------------------------------|----------------------------------------------------------------|------------------------------------------------|----------------------------------------------------|
| Year Trx Date Code<br>2014 08-Jun-2014                                            | Account Number                                     | Note                                                           | Qty Amount Recei                               | 2-Accept                                           |
| Accepted Receipts 5-Apply                                                         | TR#                                                |                                                                |                                                | 4-Copy Note                                        |
| 2014 02-Jun-2014 GIFTCTF<br>2014 02-Jun-2014 INITFEES<br>2014 02-Jun-2014 UNKNOWN | 1000-630-0000-000-00-00-41001<br>1000-000-0000-000 |                                                                | 1 50.00 Cash<br>1 149.00 Cash<br>1 375.00 Cash | 1537366 CANCEL<br>1537365 CANCEL<br>1537364 CANCEL |
|                                                                                   |                                                    | [AUC] 4006-Treasury Receipts Cancel Payment to Code UNKNOWN fo | ₩<br># \$375.00 ?                              |                                                    |

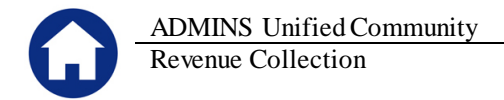

And then re-enter it using a valid code:

| 1                                           |                              |                            | Treas                         | sury Receipts  |          |           |                         |          |
|---------------------------------------------|------------------------------|----------------------------|-------------------------------|----------------|----------|-----------|-------------------------|----------|
| Goto<br>Actions                             | Username<br>Batch            | MARY                       | 2-Edit Note No text available | Cash-Coin      | Tendered | Cash Back | Applied                 | Total    |
| 1-Batch                                     | Pay-Trx Date<br>Deposit Date | 08-Jun-2014<br>08-Jun-2014 |                               | Check<br>Other |          |           | 100.00                  | 155.00   |
| Enter Receip                                | ts                           |                            |                               |                |          |           |                         |          |
| Enter Receip<br>Year Trx D                  | ate Code                     | Account Number             | -000-00-00-44276              | Note           |          | Qty Am    | ount Received           | 3-Accept |
| Enter Receip<br>Year Trx D<br>2014 (08-Jun- | ate Code<br>-2014 SWIMFIT    | Account Number             | -000-00-00-44276              | Note           |          | Qty Am    | ount Received<br>375.00 | 3-Accept |

You may now continue processing the batch by submitting and posting it as you would any other batch of receipts.